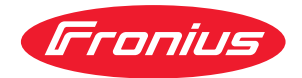

# Operating Instructions

**Fronius Datamanager** 

DA Betjeningsvejledning

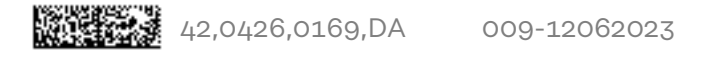

### Indholdsfortegnelse

#### Generelle informationer

| Generelt                                                                           |             |
|------------------------------------------------------------------------------------|-------------|
| Generelt                                                                           |             |
| Disponible 'Fronius Datamanager'-versioner                                         | (           |
| Anvendelige DATCOM-komponenter                                                     | (           |
| Forudsætninger for drift                                                           | (           |
| Nødvendig vekselretter-software                                                    | 1(          |
| Informationer om radiomærkning                                                     | 1           |
| l everingsomfang                                                                   | ±<br>1      |
| Anvendelse af klæbestiketter                                                       | ±.<br>11    |
| Konfigurationsoksomplor                                                            | ±.<br>1.    |
| Percenting of detayolumon                                                          | ⊥.<br>1     |
| Conorolt                                                                           | 1           |
| Generett                                                                           | 1           |
| Firmware-versioner til beregning är datavoluminet                                  | L           |
| Beregning af datavolumen                                                           | 14          |
| Beregningseksempler                                                                |             |
| Generelle Informationer til netværksadministratoren                                | 1           |
| Forudsætninger                                                                     |             |
| Almindelige firewall-indstillinger                                                 |             |
| Atsendelse at servicemeldinger ved DSL-internetforbindelse                         |             |
| Brug af 'Fronius Solar.web' og afsendelse af servicemeldinger                      |             |
| Betjeningselementer, tilslutninger og visninger                                    |             |
| Sikkerhed                                                                          | 1           |
| Betjeningselementer, tilslutninger og visninger                                    |             |
| Skematiske tilslutningsmuligheder for I/Oer                                        | 2           |
| Installation af Fronius Datamanager                                                | 2           |
| To develop in a fill provide Determination in the development                      |             |
| Indsætning af Fronius Datamanager i veksetretteren                                 |             |
| Generelt                                                                           |             |
| Sikkerhed                                                                          |             |
| Indstikspositioner på Fronius Datamanager                                          |             |
| Montering og tilslutning af WLAN-antennen                                          |             |
| Generelt                                                                           |             |
| Fronius IG, Fronius IG Plus, Fronius IG Plus V, Fronius CL: Montering og tilslutni | ng at an- 2 |
| tennen                                                                             |             |
| Fronius IG USA, Fronius IG Plus USA, Fronius IG Plus V USA: Montering og tilsl     | utning af 2 |
| antennen                                                                           |             |
| Installation af Fronius Datamanager i Fronius Solar Net                            |             |
| Installation af inverter med 'Fronius Datamanager' i 'Fronius Solar Net'           | 3           |
| Kabelføring                                                                        |             |
| Fronius Solar Net-deltager                                                         |             |
| Kabelføring til Fronius Solar Net-deltagere                                        |             |
| Forudsætninger for Solar Net-datakablerne                                          |             |
| Forkonfektionerede datakabler                                                      |             |
| Installation af Fronius Datamanager - oversigt                                     |             |
| Sikkerhed                                                                          |             |
| Første ibrugtagning                                                                |             |
| Etablering af forbindelsen til Fronius Datamanager                                 | 3           |
|                                                                                    | -           |
| Forbindelse til Fronius Datamanager via web-browser                                |             |
| Generelt                                                                           | 3           |
| Forudsætninger                                                                     | 3           |
| Etablering af forbindelsen til Fronius Datamanager via web-browser                 |             |
| Forbindelse til Fronius Datamanager via internet og Fronius Solar.web              |             |
| Generelt                                                                           |             |
| Funktionsbeskrivelse                                                               |             |

7

| ktuelle data, | serviceydelser og indstillinger på Fronius Datamanager |
|---------------|--------------------------------------------------------|
| Eropius Date  | umanagar'a wahaida                                     |
| Fronius Data  | atamanager's webside                                   |
| Menuen        | atamanager s webside- oversigt                         |
| Øvrige in     | letillingsmuligheder                                   |
| Aktuelle dat  | a på Fronius Datamanager                               |
| Current (     | Comparison View                                        |
| Anlægsov      | ersigt                                                 |
| Visning ir    | verter / sensorer                                      |
| Service - sys | teminformationer                                       |
| Systemin      | formationer                                            |
| Service - ne  | værksdiagnose                                          |
| Netværks      | diagnose                                               |
| Service - Fir | mware-Update                                           |
| Generelt      |                                                        |
| Søg auto      | natisk efter opdateringer                              |
| Manuel s      | sgning etter opdateringer                              |
| Firmware      | -opaatering via web                                    |
| ⊢irmware      | -update via LAN                                        |
|               | assistenten                                            |
| Indetillinger | - Generalt                                             |
| Generelt      |                                                        |
| Indstillinger | - passwords                                            |
| Generelt      |                                                        |
| Password      | S                                                      |
| Indstillinger | - Vekselretter                                         |
| Visninger     | inverter                                               |
| Indstillinger | - Fronius Sensor Cards                                 |
| Sensor C      | ards                                                   |
| Indstillinger | - Fronius Solar.web                                    |
| Solar.web     |                                                        |
| Beregning a   | lagerkapaciteten                                       |
| Lagrings      | apacitet                                               |
| Beregnin      | заг lagerкарасiteten                                   |
| Beregning     | seksempel                                              |
| Generalt      | - Servicemetainger                                     |
| Servicem      | eldinger                                               |
| Indstillinger | - netværk                                              |
| Generelt      |                                                        |
| Netværk.      |                                                        |
| Indstillinger | - Energy Manager                                       |
| Generelt      |                                                        |
| Lastmana      | gement                                                 |
| Indstillinger | - Push Service                                         |
| Push Ser      | <i>i</i> ice                                           |
| Yderliger     | informationer til Push Service-funktionen              |
| Indstillinger | - Modbus                                               |
| Generelt      |                                                        |
| Yderliger     | informationer om Modbus-funktionen                     |
| Dataudlæ      | sning via Modbus                                       |
| Begræns       | styring                                                |
| Ændringe      | r gemmes eller forkastes                               |
| Indstillinger | - MOADUS                                               |
| Generelt      |                                                        |

| Generelt                                     | 79 |
|----------------------------------------------|----|
| Udbyder af fordelingsnet-editor - IO-styring | 79 |
| Tilslutningseksempel                         | 80 |
| UC Editor - Dynamisk effektreducering        | 81 |
| UC Editor - styringsprioriteter              | 82 |
| Tillæg                                       | 85 |
| Tekniske data                                | 87 |
| Tekniske data                                | 87 |
|                                              |    |

DA

## **Generelle informationer**

| Generelt                                             | 'Fronius Datama<br>'Fronius Com Ca<br>'Fronius Datama<br>anlægget.<br>Webinterfacet ka<br>gurering via inter<br>'Fronius Datama<br>tisk alarmering, s<br>mail eller fax.<br>I forbindelse me<br>leanlæg gemmes<br>'Fronius Solar Ne<br>I forbindelse me<br>anlæg hentes via<br>figuration. Datae<br>manager".                                                                                                    | nager'<br>rd's' o<br>nager'<br>an åbr<br>rnette<br>nager'<br>som er<br>som er<br>som er<br>som er<br>et'.<br>d 'Fro<br>i interr<br>ene ser | ' er en netværkskompatibel datalogger, som kombinerer<br>og 'Fronius Datalogger Web's' funktioner på et stikkort.<br>'-web-interface leverer et hurtigt overblik over solcelle-<br>mes via en direkte forbindelse i intranettet eller ved konfi-<br>t.<br>' er udstyret med en overvågning af anlægget med automa-<br>r nem at konfigurere. Alarmeringen kan foregå via SMS, e-<br>nius solar.access' kan aktuelle data og arkivdata til solcel-<br>n pc og analyseres. Det er muligt at indstille alle apparater i<br>nius Solar.web' kan aktuelle data og arkivdata til solcelle-<br>nettet eller Fronius Solar.web App uden tidskrævende kon-<br>ndes automatisk til 'Fronius Solar.web' fra 'Fronius Data- |
|------------------------------------------------------|----------------------------------------------------------------------------------------------------|----------------------------------------------------------------------------------------------------|----------------------------------------------------------------------------------------------------|
| Disponible 'Fro-<br>nius Datamana-<br>ger'-versioner | <ul> <li>'Fronius Datamanager' leveres til vekselretterne Fronius IG, Fronius IG Plus of</li> <li>Fronius CL i følgende versioner:         <ul> <li>med Fronius Com Card-funktion</li> <li>med Fronius Com Card-funktion og med WLAN</li> </ul> </li> <li>Afhængigt af vekselretteren leveres der forskellige antennemonteringssæt til WLAN-versioner.</li> <li>Med undtagelse af vekselretterne Fronius IG-TL og Fronius Agilo kan 'Fronius Datamanager' efterfølgende installeres på alle andre vekselrettere</li> </ul> |                                                                                                    | ' leveres til vekselretterne Fronius IG, Fronius IG Plus og<br>versioner:<br>Card-funktion<br>Card-funktion og med WLAN<br>tteren leveres der forskellige antennemonteringssæt til<br>selretterne Fronius IG-TL og Fronius Agilo kan 'Fronius<br>gende installeres på alle andre vekselrettere.                                                                                                    |
| Anvendelige<br>DATCOM-kom-<br>ponenter               | 'Fronius Datama<br>des med følgend<br>- op til 100<br>- op til 10<br>- op til 10<br>- op til 1<br>- op til 1<br>- op til 200                                                                                                    | nager'<br>le DAT<br>x<br>x<br>x<br>x<br>x<br>x                                                                                             | Y-stikkortet, der er installeret i vekselretteren, kan anven-<br>TCOM-komponenter:<br>Fronius-vekselretter<br>(inkl. vekselretteren, 'Fronius Datamanager' er installe-<br>ret i)<br>'Fronius Sensor Card' eller 'Fronius Sensor Box'<br>'Fronius Public Display Card' eller 'Fronius Public Dis-<br>play Box'<br>'Fronius Interface Card' eller 'Fronius Interface Box'<br>'Fronius String Control'                                                                                                    |

- Ved kabelforbundne internetløsninger anbefaler Fronius en download-hastighed på min. 512 kBit/s og en upload-hastighed på min. 256 kBit/s.
- Til løsninger med mobil internettjeneste anbefaler Fronius min. 3Goverførselsstandard med stabil signalstyrke.

Disse informationer giver ingen absolut garanti for korrekt funktion. Høje fejlrater ved overførslen, svingninger ved modtagelsen eller afbrydelse i transmissionen kan påvirke 'Fronius Datamanager's' online-drift negativt. Fronius anbefaler, at forbindelserne testes på stedet med mindstekravene.

Da 'Fronius Datamanager' fungerer som datalogger, må der ikke være andre dataloggere i Fronius Solar Net Ring. Kun en 'Fronius Datamanager' pr. Fronius Solar Net Ring

Følgende DATCOM-komponenter må ikke anvendes sammen med Fronius Datamanager i en Fronius Solar Net Ring:

- Fronius Power Control Card / Box
- Fronius Modbus Card
- Fronius Datalogger Web
- Fronius Personal Display DL Box
- Fronius Datalogger easy / pro
- Fronius Datamanager 2.0
- Fronius Datamanager Box 2.0

Til drift af 'Fronius Datamanager' skal stikkortet være monteret i inverteren. 'Fronius Datamanager'-stikkortet og 'Fronius Com Card' må ikke bruges samtidig i inverteren.

#### Nødvendig vekselretter-software

Den korrekte visning af dagsenergien i forbindelse med 'Fronius Datamanager' kræver følgende versioner af vekselretter-softwaren:

| Vekselretter                | Nødvendig software-version i henhold til displayet<br>(MainControl) |
|-----------------------------|---------------------------------------------------------------------|
| Fronius IG 15 - 60          | V2.9.4 eller højere                                                 |
| Fronius IG 2000 -<br>5100   | Fra serie-nr. 19153444                                              |
| Fronius IG 300 - 500        | V3.6.4.0 eller højere                                               |
| Fronius IG Plus 35 -<br>150 | V4.22.00 eller højere                                               |

Den gældende version for vekselretter-softwaren kan downloades gratis på vores hjemmeside under http://www.fronius.com.

Hvis du har spørgsmål, bedes du henvende dig til pv-support@fronius.com.

| Informationer | 'Fronius Datamanager'-stikkort med WLAN er udstyret med et trådløst modul. |
|---------------|----------------------------------------------------------------------------|
| ning          | Trådløse moduler har mærkningspligt i USA efter FCC:                       |

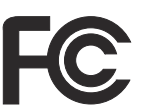

FCC

Dette apparat er i overensstemmelse med grænseværdierne for digitale apparater i klasse B efter del 15 i FCC-bestemmelserne. Disse grænseværdier giver den nødvendige beskyttelse mod skadelige forstyrrelser i beboelsesrum. Dette apparat genererer og anvender højfrekvens-energi og kan forstyrre radiokommunikationen, hvis det ikke anvendes i overensstemmelse med anvisningerne. Der er dog ingen garanti for, at der ikke forekommer fejl i en bestemt installation.

Hvis dette apparat er årsag til fejl i radio- eller tv-modtagelsen, hvilket kan kontrolleres ved at tænde og slukke for apparatet, anbefales det, at fejlene afhjælpes med en eller flere af følgende foranstaltninger:

- Justér modtageantennen eller stil den i en anden position.
- Gør afstanden mellem apparatet og modtageren større.
- Slut apparatet til en anden strømkreds, hvor modtageren ikke er tilsluttet.
- Kontakt forhandleren eller en erfaren radio- / tv-tekniker for yderligere hjælp.

FCC ID: PV7-WIBEAR11N-DF1

#### **Industry Canada RSS**

Dette apparat er i overensstemmelse med de licensfri Industry Canada RSS-normer. Driften skal foregå under følgende betingelser: (1) Apparatet må ikke udsende skadelige forstyrrelser (2) Apparatet skal kunne klare enhver påvirkning fra forstyrrelser inklusive påvirkninger fra forstyrrelser, som kan føre til forringelse af driften.

IC ID: 7738A-WB11NDF1

Medmindre producenten udtrykkeligt har tilladt det, er ændring eller ombygning af det trådløse modul ikke tilladt og vil i givet fald føre til tab af brugerens driftsrettigheder til apparatet.

Leveringsom-Grundudstyr:

fang

1 x Fronius Datamanager-stikkort

- 1 x ethernet-kabel 5 m, blå -
- 1 x terminering -
- 1 x stik 12-polet
- 1 x klæbeetiket FCC, 3-delt

Endvidere afhængigt af inverteren og WLAN-antennemonteringssættet:

| - | 1 x antenne               | Fronius IG           |
|---|---------------------------|----------------------|
| - | 1 x 1 m antennekabel RG58 | Fronius IG Plus      |
| - | 1 x fastgøringsvinkel     | Fronius IG Plus V    |
| - | 1 x dobbelt klæbebånd     |                      |
| - | 1 x antenne               | Fronius IG 300 - 500 |
| - | 1 x 3 m antennekabel RG58 | Fronius CL           |
| - | 1 x fastgøringsvinkel     | Fronius CL - USA     |
| - | 1 x dobbelt klæbebånd     |                      |
|   |                           |                      |

- 1 x antenne
- 1 x 0,4 m antennekabel RG58
- 1 x 3/4 in. Forskruning
- 1 x 3/4 in. Sekskantmøtrik
- 1 x 3/4 in. Pakning

Fronius IG 2000 - 5100 - USA Fronius IG Plus - USA Fronius IG Plus V - USA

### Anvendelse af klæbeetiketter

**VIGTIGT!** Hvis den 3-delte klæbeetiket, som følger med Fronius Datamanager, ikke er klæbet på fra fabrikken, skal den klæbes på inverteren.

Klæbeetikettens position på inverteren:

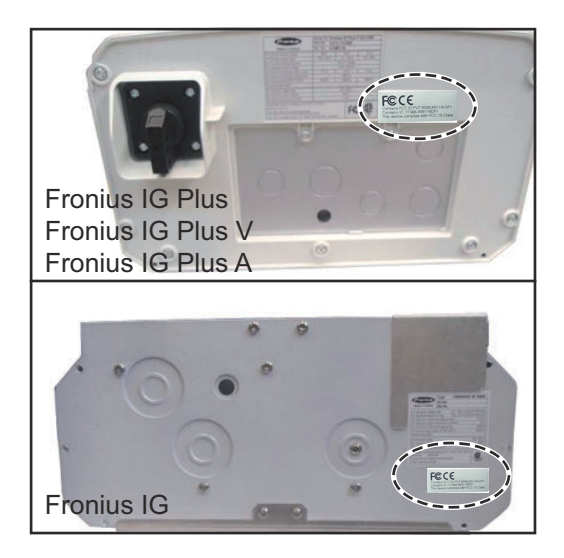

#### Anvendelse af klæbeetiketter:

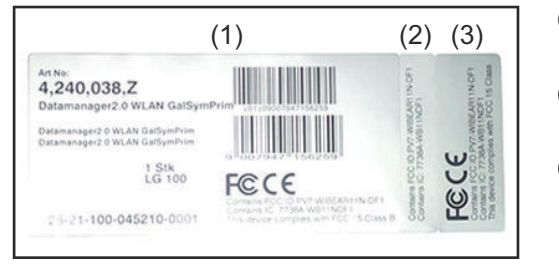

- (1) På emballagen til inverteren eller Fronius Datamanager
- (2) På Fronius Datamanager-stikkortet
- (3) På inverteren

Konfigurations- 'Inverter med 'Fronius Datamanager' koblet sammen med en pc: eksempler

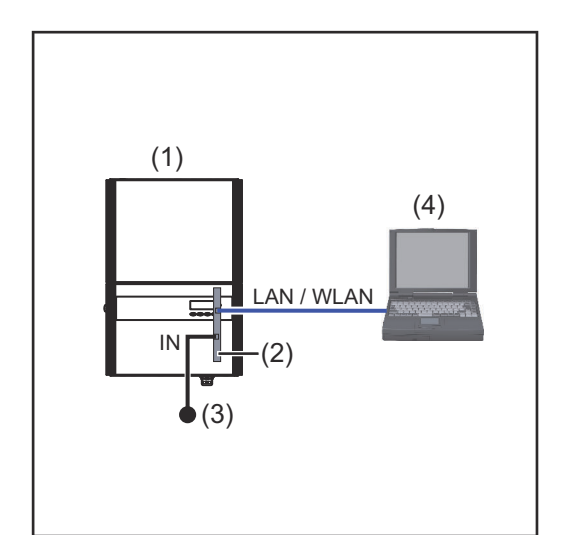

- (1) Inverter
  - +
- (2) Fronius Datamanager
- (3) Terminering
- (4) Pc / laptop

Ved sammenkobling af en inverter med 'Fronius Datamanager' med en pc skal der være en terminering på 'Fronius Datamanagerens' IN-tilslutning.

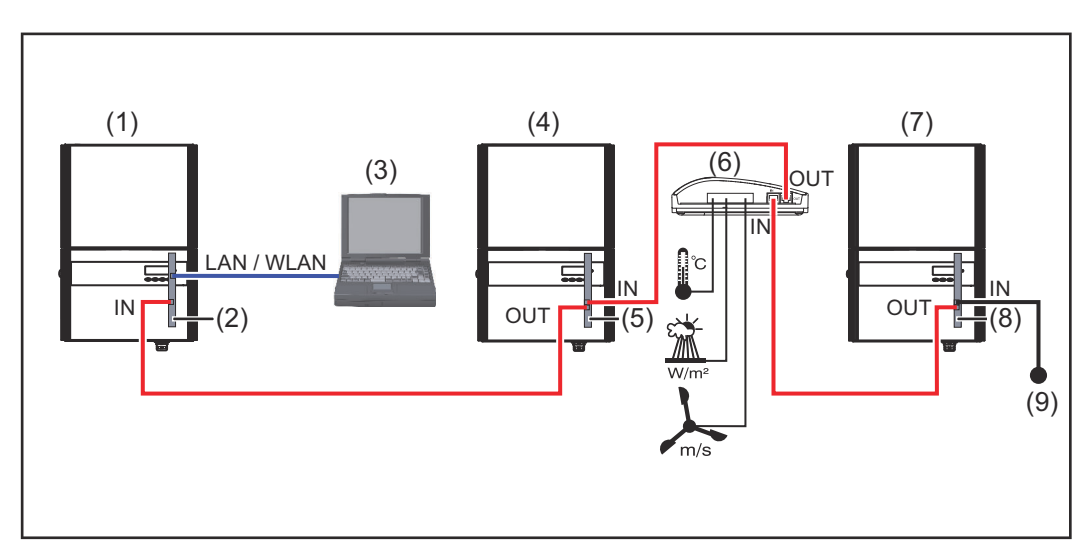

#### 'Inverter med 'Fronius Datamanager' koblet sammen med flere invertere, en 'Fronius Sensor Box' og en pc:

- (1) Inverter
  - +
- (2) Fronius Datamanager
- (3) Pc / laptop
- (4) Inverter +
- (5) Fronius Com Card

- (6) Fronius Sensor Box
- (7) Inverter
- (8) Fronius Com Card
- (9) Terminering

Ved en sammenkobling af flere DATCOM-komponenter med en 'Fronius Datamanager':

Forbind IN-tilslutningen på 'Fronius Datamanager' og OUT-tilslutningen på den næste DATCOM-komponent med datakablet. I de sidste DATCOM-komponenters ledige IN-tilslutning skal en terminering være indsat.

Inverteren med 'Fronius Datamanager' skal altid være i starten eller slutningen af datakæden.

### Beregning af datavolumen

| Generelt                                                         | Ved drift af 'Fronius Datamanager' samles der data, som skal overføres via inter-<br>nettet.<br>Beregning af datavoluminet er nødvendig for valg af den rigtige internet-tilslut-<br>ning.<br>Den følgende beregning af datavoluminet giver en oversigt over datamængderne,<br>der samles ved drift af 'Fronius Datamanager'. |                                                                                 |                                              |  |
|------------------------------------------------------------------|----------------------------------------------------------------------------------------------------|---------------------------------------------------------------------------------|----------------------------------------------|--|
| Firmware-ver-<br>sioner til bereg-<br>ning af datavolu-<br>minet | Beregningen af datavolur<br>sion V 2.3.x-x og derunde<br>Højere firmware-versione<br>de funktionsområde.                                                                                                    | ninet er baseret på 'Fronius Datama<br>r.<br>r kan forårsage større datavolumen | nager' firmware-ver-<br>på grund af det øge- |  |
| Beregning af da-<br>tavolumen                                    | Beregningen af datavolumen er afhængig af de aktiverede funktioner på 'Fronius<br>Datamanager'.                                                                                                    |                                                                                 |                                              |  |
|                                                                  | Funktion                                                                                                    | Datavolumen                                                                     |                                              |  |
|                                                                  | Stil aktuelle data til<br>disposition i 'Fronius<br>Solar.web'                                                                                                    | en gang <sup>1)</sup>                                                           | 150 byte<br>32 Kbyte/h                       |  |
|                                                                  | Vis aktuelle data i<br>'Fronius Solar.web'                                                                                                    | Aktuel samlet visning<br>pr. sensorkort / sensorboks                            | 42 Kbyte/h<br>+ 300 Kbyte/h                  |  |
|                                                                  |                                                                                                    | Aktuel sammenligningsvisning pr. inverter                                       | 13 kByte/h<br>+ 4 kByte/h                    |  |
|                                                                  |                                                                                                    | Startside                                                                       | 0 Kbyte/h                                    |  |
|                                                                  |                                                                                                    | Anlægs-sammenligningsvis-<br>ning                                               | 0 Kbyte/h                                    |  |
|                                                                  | Send arkivdata / log-<br>ging-data til 'Fronius                                                                                                    | (Hukommelsessektorer pr. c                                                      | lag <sup>2)</sup> x 4 Kbyte) + 8<br>Kbyte    |  |
|                                                                  | solar.web                                                                                                    | Overførselstid <sup>3)</sup>                                                    | 600 byte/minut                               |  |
|                                                                  | Forsendelse af servi-<br>cemeldinger eller fejl                                                                                                    | Ved daglig forsendelse<br>pr. servicemelding eller fejl                         | 1 Kbyte/dag<br>+ 300 byte                    |  |
|                                                                  |                                                                                                    | Ved omgående forsendelse                                                        | 1 Kbyto                                      |  |

- 1) Kun efter genstart eller afbrudt internet-forbindelse
- 2) Beregning af lagersektorer pr. dag i henhold til kapitlet "Beregning af lagerkapacitet" på side **62**.
- 3) Afhængig af internetforbindelsens kvalitet

**VIGTIGT!** Da værdierne i tabellen er "rådata" fra 'Fronius Datamanager', og da der kan forekomme forskelle på grund af forskellige måder at tælle transfervolumen på ved providerens afregning, skal den samlede værdi forhøjes med 10 - 20 %. Hvis funktionerne er deaktiveret, samles der ingen data.

En opdatering af 'Fronius Datamanager'-firmwaren kræver også et bestemt datavolumen. Dette datavolumen er afhængigt af den pågældende opdaterings-pakkes størrelse og kan derfor ikke medregnes ved den forudgående beregning af datavoluminet.

**VIGTIGT!** Fronius anbefaler en flatrate for at undgå uventede datamængder.

| Beregningsek-<br>sempler | Eksempel 1 - husanlæg                                                                                                    |                                                                                       |
|--------------------------|----------------------------------------------------------------------------------------------------|---------------------------------------------------------------------------------------|
|                          | 1 vekselretter;                                                                                                    | + 0,15 Kbyte                                                                          |
|                          | ingen Fronius Sensor Card / Box;<br>'Fronius Datamanager' har en<br>24 h internetforbindelse;                                  | + 32 Kbyte/h x 24 h = 768 Kbyte                                                       |
|                          | Arkivdataene sendes til 'Fronius So-<br>lar.web';                                                                              |                                                                                       |
|                          | 30 minutter overførselstid;<br>Vekselretterne kører 14 h/dag;                                                                  | + 0,6 Rbyte/min x 30 min = 18 Rbyte                                                   |
|                          | 15 minutters lagringsinterval;<br>(deraf fås 1 lagringssektor pr. dag ef-<br>ter afsnittet "Beregning af lagerka-<br>pacitet") | + (1 lagringssektor/dag x 4 Kbyte) + 8<br>Kbyte = 12 Kbyte                            |
|                          | Aktuelle data vises dagligt 15 minut-<br>ter                                                                                   | + 42 Kbyte/h x 0,25 h = 10,5 Kbyte                                                    |
|                          | Den gennemsnitlige fejlrate antages<br>til at være en servicemelding pr. dag                                                   | + 1 servicemelding x 1 Kbyte = 1<br>Kbyte                                             |
|                          | Mellemresultat uden sikkerhed                                                                                                  | 0,15 Kbyte<br>768,00 Kbyte<br>18,00 Kbyte<br>12,00 Kbyte<br>10,50 Kbyte<br>1,00 Kbyte |
|                          |                                                                                                    | 809,65 Kbyte                                                                          |
|                          | Sikkerhedsfaktoren indregnes med<br>10 %                                                                                       | 809,65 Kbyte + 10 %                                                                   |
|                          | Slutresultat                                                                                                    | 890,615 Kbyte/dag                                                                     |
|                          | Eksempel 2 - stort anlæg                                                                                                    |                                                                                       |
|                          | 100 vekselrettere;<br>10 sensorkort / sensorboks;                                                                              | + 0,15 Kbyte                                                                          |

'Fronius Datamanager' har en

24 h internetforbindelse;

| Arkivdataene sendes til 'Fronius So-<br>lar.web';<br>120 minutter overførselstid;<br>Vekselretterne kører 14 h/dag;<br>5 minutters lagringsinterval;<br>(deraf fås 173 lagringssektorer pr.<br>dag efter afsnittet "Beregning af la-<br>gerkapacitet") | + 0,6 Kbyte/min x 120 min = 72 Kbyte<br>+ (173 lagringssektorer/dag x 4 Kbyte)<br>+ 8 Kbyte<br>= 700 Kbyte  |
|----------------------------------------------------------------------------------------------------|----------------------------------------------------------------------------------------------------|
| Den aktuelle samlede visning og den<br>aktuelle sammenligningsvisning vises<br>dagligt hver 2. time.                                                                                                    | + 42 Kbyte/h x 2 h<br>+ 300 Kbyte/h x 10 x 2 h<br>+ (13 Kbyte/h + 100 x 4 Kbyte/h) x 2<br>h<br>= 6910 Kbyte |
| Den gennemsnitlige fejlrate antages<br>til at være 50 servicemeldinger pr.<br>dag                                                                                                    | + 50 servicemeldinger x 1 Kbyte = 50<br>Kbyte                                                               |
| Mellemresultat uden sikkerhed                                                                                                    | 0,15 Kbyte<br>768,00 Kbyte<br>72,00 Kbyte<br>700,00 Kbyte<br>6910,00 Kbyte<br>50,00 Kbyte                   |
|                                                                                                    | 8500,15 Kbyte                                                                                               |
| Sikkerhedsfaktoren indregnes med<br>10 %                                                                                                    | 8500,15 Kbyte + 10 %                                                                                        |
| Slutresultat                                                                                                    | 9350,165 Kbyte/dag<br>(ca. 9,35 Mbyte/dag)                                                                  |

### Generelle informationer til netværksadministratoren

| Forudsætninger                               | 'Fronius Datamanager's' netværkskonfiguration forudsætter kendskab til<br>netværksteknologien.                                                                                                    |                                    |                                   |  |  |  |
|----------------------------------------------|----------------------------------------------------------------------------------------------------|------------------------------------|-----------------------------------|--|--|--|
|                                              | Hvis 'Fronius Datamanager' integreres i et eksisterende netværk, skal 'Fronius<br>Datamanager's' adressering tilpasses til netværket.                                                                                                    |                                    |                                   |  |  |  |
|                                              | f.eks.: Netværks-adresseområde = 192.168.1.x, su                                                                                                    | ıbnet-maske = 25                   | 5.255.255.0                       |  |  |  |
|                                              | <ul> <li>'Fronius Datamanager' skal tildeles en IP-adresse mellem 192.168.1.1 og<br/>192.168.1.254.</li> </ul>                                                                                                    |                                    |                                   |  |  |  |
|                                              | <ul> <li>Den valgte IP-adresse må ikke anvendes i netværket endnu.</li> <li>Subnet-masken skal svare til det eksisterende netværk (f.eks. 255.255.255.0).</li> <li>Hvis 'Fronius Datamanager' afsender servicemeldinger eller sender data til 'Fronius Solar.web', skal en gateway-adresse og en DNS-server-adresse indtastes. Via gateway-adressen får 'Fronius Datamanager' en forbindelse til internettet. DSL-routerens IP-adresse kan bruges som gateway-adresse.</li> </ul> |                                    |                                   |  |  |  |
|                                              |                                                                                                    |                                    |                                   |  |  |  |
|                                              | <ul> <li>VIGTIGT!</li> <li>'Fronius Datamanager' må ikke have samme IP-adresse som pc'en / laptop-pen!</li> <li>'Fronius Datamanager' kan ikke koble sig selv til internettet. Ved en DSL-til-slutning skal en router opbygge forbindelsen til internettet.</li> </ul>                                                                                                    |                                    |                                   |  |  |  |
|                                              | Hvis forbindelsen til netværket skal etableres via<br>ger' være udstyret med WLAN-funktionen og me<br>til inverteren.                                                                                                    | WLAN, skal 'Froi<br>d en WLAN-ante | nius Datamana-<br>nne, der passer |  |  |  |
| Almindelige fi-<br>rewall-indstillin-<br>ger | DSL-routeren giver mulighed for afsendelse af da<br>som regel ikke konfigureres.                                                                                                    | ata til internettet                | og skal derfor                    |  |  |  |
|                                              | Hvis eksisterende firewall-regler blokerer forbindelsen til Fronius-<br>anlægsovervågningen, skal følgende firewall-regler suppleres:                                                                                                    |                                    |                                   |  |  |  |
|                                              |                                                                                                    | 49049/UDP                          | 80/TCP *)                         |  |  |  |
|                                              |                                                                                                    | udgang                             | indgang                           |  |  |  |
|                                              | Afsendelse af servicemeldinger                                                                                                    | х                                  | -                                 |  |  |  |
|                                              | Forbindelse til Datamanager via Fronius So-<br>lar.web                                                                                                    | x                                  | -                                 |  |  |  |
|                                              | Forbindelse til Datamanager via Fronius So-<br>lar.access eller Fronius Solar.service                                                                                                    | -                                  | x                                 |  |  |  |
|                                              | Adgang til Datamanagers webside                                                                                                    | -                                  | x                                 |  |  |  |

de data til porten 49049/UDP fra "fdmp.solarweb.com".

\*) Vi anbefaler kun at tillade adgang til Fronius-anlægsovervågningens web-interface fra sikre netværker. Hvis adgang fra internettet er nødvendigt (f.eks: til servi-

| ceformål i et begrænset tidsrum), skal netværksrouteren konfigureres, så anmod-<br>ninger til en vilkårlig ekstern port videreledes til port 80/TCP.<br>Forsigtig - inverteren er dermed synlig på internettet, hvilket højst sandsynligt<br>medfører netværksangreb. |
|----------------------------------------------------------------------------------------------------|
| Ved en almindelig DSL-internetforbindelse er 'Fronius Solar.web' og afsendelse<br>af servicemeldinger for det meste mulig uden ekstra konfiguration af routeren,<br>da forbindelserne fra LAN er åbne til internettet.                                                |
| Til brug af 'Fronius Solar.web' eller afsendelse af servicemeldinger skal der være<br>en internetforbindelse.<br>'Fronius Datamanager' kan ikke koble sig selv til internettet. Ved en DSL-tilslut-                                                                   |
|                                                                                                    |

### Betjeningselementer, tilslutninger og visninger

#### **ADVARSEL!**

#### Fare på grund af fejlbetjening.

Alvorlige personskader og materielle skader mulige.

- Anvend først de beskrevne funktioner, når denne betjeningsvejledning er læst og forstået fuldstændigt.
- Anvend først de beskrevne funktioner, når alle betjeningsvejledninger til systemkomponenterne, især sikkerhedsforskrifterne, er læst og forstået fuldstændigt!

Betjeningselementer, tilslutninger og visninger

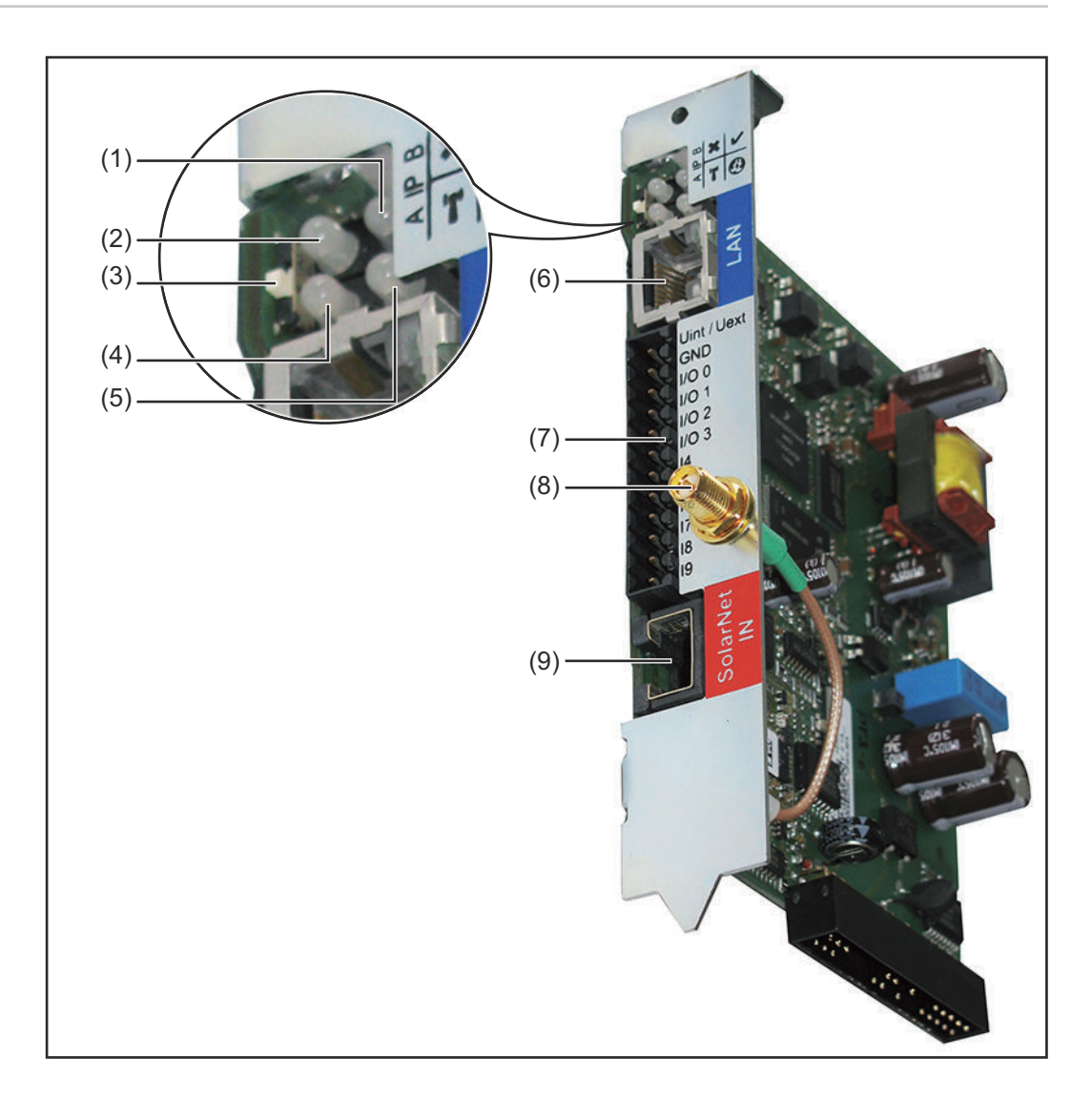

| Nr. | Funktion                                                                                                    |     |
|-----|----------------------------------------------------------------------------------------------------|-----|
| (1) | <ul> <li>LED-forsyning</li> <li>Lyser grønt: ved tilstrækkelig strømforsyning fra 'Fronius Solar<br/>Net'; 'Fronius Datamanager er driftsklar</li> <li>Lyser ikke: ved mangelfuld eller ingen strømforsyning fra 'Fronius<br/>Solar Net' - der kræves en ekstern strømforsyning</li> <li>Blinker rødt: under et opdateringsforløb</li> </ul> | V   |
|     | <ul> <li>Forløbet.</li> <li>Lyser rødt: opdateringsforløbet mislykkedes</li> </ul>                                                                                                    |     |
| (2) | <ul> <li>LED-forbindelse</li> <li>Lyser grønt: ved etableret forbindelse i 'Fronius Solar Net'</li> <li>Lyser rødt: ved afbrudt forbindelse i 'Fronius Solar Net'</li> </ul>                                                                                                    | ×   |
| (3) | Kontakt IP<br>til ændring af IP-adressen:                                                                                                    |     |
|     | <ul> <li>A indstillet IP-adresse '169.254.0.180'</li> <li>'Fronius Datamanager' arbejder med den faste IP-adresse</li> <li>169.254.0.180;</li> <li>den faste IP-adresse bruges til direkte forbindelse med en pc</li> <li>via LAN, uden forudgående konfiguration af pc'en</li> </ul>                                                        |     |
|     | <ul> <li>B Tildelt IP-adresse</li> <li>'Fronius Datamanager' arbejder med en tildelt IP-adresse</li> <li>(standardindstilling 192.168.1.180);</li> <li>IP-adressen kan indstilles på 'Fronius Datamanager's' web-in-<br/>terface.</li> </ul>                                                                                                 |     |
| (4) | <ul> <li>LED WLAN</li> <li>blinker grønt: Fronius Datamanager er i service-modus (kontakt<br/>IP på Fronius Datamanager-stikkortet er på position A)</li> <li>Lyser grønt: ved etableret netværks-forbindelse</li> <li>Lyser rødt: ved ikke-etableret netværks-forbindelse</li> <li>Lyser ikke: Stikkort uden WLAN</li> </ul>                | olo |
| (5) | <ul> <li>LED-forbindelse Solar Web</li> <li>Lyser grønt: ved etableret forbindelse til 'Fronius Solar.web'</li> <li>Lyser rødt: ved krævet, men ikke etableret forbindelse til 'Fronius Solar.web'</li> <li>Lyser ikke: hvis der ikke kræves forbindelse til 'Eropius solar.web'</li> </ul>                                                  | •   |
| (6) | <b>Tilslutning LAN</b><br>Ethernet-interface med blå markering, til tilslutning af ethernet-kab-<br>let                                                                                                    |     |

#### Nr. Funktion

(7) I/Oer

digitale ind- og udgange

#### Digitale indgange: I/O 0 - I/O 3, I 4 - I 9

Spændingsniveau: low = min. 0 V - maks. 1,8 V; high = min. 3 V - maks. 30 V

Indgangsstrøm afhængigt af indgangsspænding; indgangsmodstand = 46 kOhm

#### Digitale udgange: I/O 0 - I/O 3

Koblingsfunktion ved forsyning via Datamanager-stikkortet: 3,2 W, 10,7 V som sum for alle 4 digitale udgange

Koblingsfunktion ved forsyning via en ekstern strømforsyning med min. 10,7 - maks. 24 V DC, tilsluttet til Uint / Uekst og GND: 1 A, 10,7 - 24 V DC (afhængigt af ekstern netdel) pr. digital udgang

Tilslutningen til indgangene/udgangene foretages med det medfølgende kontrastik.

(8) WLAN-antenneindgang (kun ved versioner med WLAN) til tilslutning af WLAN-antennen eller WLAN antenne-forlængerkablet

#### (9) Tilslutning Solar Net IN

'Fronius Solar Net' indgang med rød markering til forbindelse med andre DATCOM-komponenter (f.eks. inverter, sensorkort, etc.)

#### Skematiske tilslutningsmuligheder for I/Oer

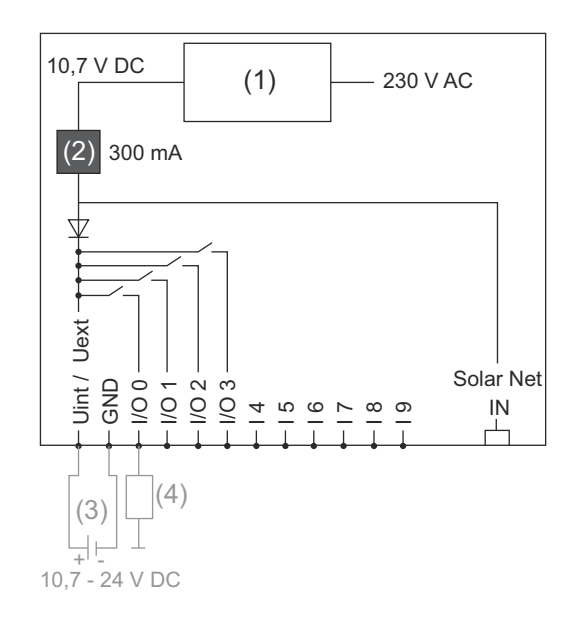

Forsyning via Datamanager-stikkortet:

- (1) Netdel
- (2) Strømbegrænsning

Forsyning via en ekstern netdel:

- (3) Ekstern netdel
- (4) Last

Ved forsyning via en ekstern netdel skal den eksterne netdel være separeret galvanisk.

### Installation af Fronius Datamanager

### Indsætning af Fronius Datamanager i vekselretteren

| Generelt                                            | Generelt skal stikkortene sættes ind i vekselretteren som angivet i betjeningsvej-<br>ledningen til den respektive vekselretter. Overhold sikkerhedsanvisningerne og<br>advarslerne i betjeningsvejledningerne til vekselretterne.<br><b>VIGTIGT!</b> Fjern et eventuelt 'Fronius Com Card', 'Fronius Power Control Card'<br>eller 'Fronius Modbus Card' før indsætning af 'Fronius Datamanager'-stikkortet!                                                                                                    |
|-----------------------------------------------------|----------------------------------------------------------------------------------------------------|
| Sikkerhed                                           | ADVARSEL!                                                                                                    |
|                                                     | <ul> <li>Fare på grund af netspænding og DC-spænding fra solcellemodulerne.</li> <li>Elektriske stød kan være dræbende.</li> <li>Forbindelsesområdet må kun åbnes af autoriserede el-installatører.</li> <li>Effektenhedernes separate område må kun adskilles fra forbindelses-<br/>området i spændingsfri tilstand.</li> <li>Effektenhedernes separate område må kun åbnes af Fronius-uddannede ser-<br/>vicemedarbejdere.</li> <li>Inden tilslutningsarbejderne skal der sørges for, at AC- og DC-siden før in-<br/>verteren er spændingsfri, f.eks.:</li> <li>Sluk for AC-sikringsautomaten til inverteren, så den er spændingsfri</li> <li>Dæk solcellemodulerne til</li> <li>Overhold de 5 sikkerhedsregler!</li> </ul> |
|                                                     |                                                                                                    |
|                                                     | <ul> <li>Fare på grund af restspænding fra kondensatorer.</li> <li>Elektriske stød kan være dræbende.</li> <li>Vent, til kondensatorernes afladningstid er gået.</li> </ul>                                                                                                    |
|                                                     | Overhold de almindelige ESD-bestemmelser før anvendelse af stikkort.                                                                                                    |
| Indstikspositio-<br>ner på 'Fronius<br>Datamanager' | Indstikspositionen for 'Fronius Datamanager' er fastsat afhængigt af vekselrette-<br>ren:                                                                                                    |
|                                                     | Vekselretter Indstiksposition                                                                                                    |
|                                                     | $Frontius IG 15 - 60$ ENC attitude $a^{*}$                                                                                                    |

| Fronius IG 15 - 60                    | ENS-stikplads <sup>*)</sup>                                         |
|---------------------------------------|---------------------------------------------------------------------|
| Fronius IG 300 -<br>500               | ENS-stikplads <sup>*)</sup>                                         |
| Fronius IG Plus,<br>Fronius IG Plus V | yderst til højre, bortset fra, hvis der er et NL-MON-stik-<br>kort. |
| Fronius CL                            | yderst til højre, bortset fra, hvis der er et NL-MON-stik-<br>kort. |

| Vekselretter | Indstiksposition |
|--------------|------------------|
|--------------|------------------|

\*) Hvis der er et ENS-stikkort i ENS-stikpladsen: Sæt 'Fronius Datamanager' i den næste stikplads til højre for ENS-stikpladsen.

#### VIGTIGT!

Den næste stikplads skal være fri!

Fjern ikke ENS-stikkortet, hvis der sidder et i

### Montering og tilslutning af WLAN-antennen

Generelt

Hvis 'Fronius Datamanager' er udstyret med WLAN, skal WLAN-antennen installeres i vekselretteren eller i vekselretterens yderområde afhængigt af vekselretteren.

**VIGTIGT!** Åbning af vekselsretteren må kun foretages efter betjeningsvejledningen! Overhold sikkerhedsforskrifterne!

Fronius IG, Fronius IG Plus, Fronius IG Plus V, Fronius CL: Montering og tilslutning af antennen

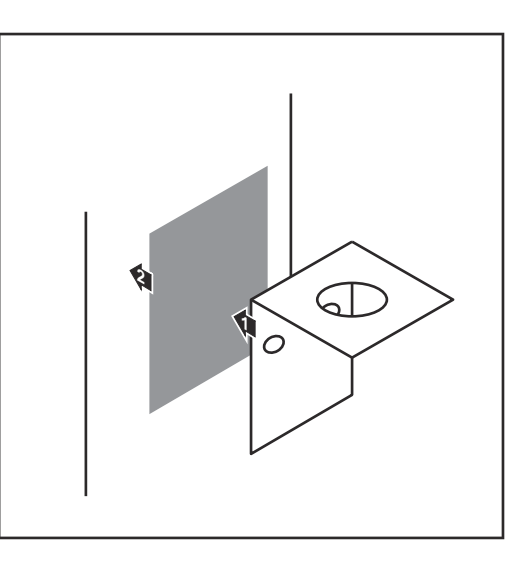

Klæb fastgøringsbeslaget fast med dobbeltklæbende tape udvendigt på inverterhuset eller i nærheden af inverteren afhængigt af antennekablet

**VIGTIGT!** Den dobbeltklæbende tape når først sin maks. klæbestyrke efter 24 timer.

**VIGTIGT!** Fastgøringsbeslaget må ikke skrues på inverterhuset. Påskruning af fastgøringsbeslaget er ikke mulig i området omkring inverteren. Skruer hertil er ikke inkluderet i de leverede dele og skal vælges af installatøren.

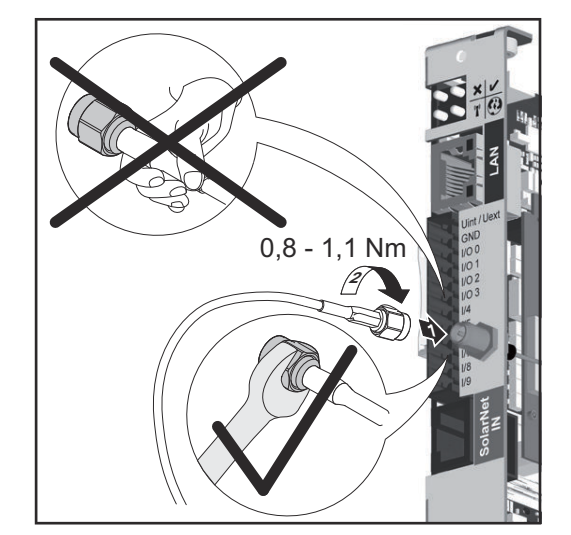

- 2 Tilslutning af antennekablet til 'Fronius Datamanager'
- 3 Træk antennekablet ud gennem "DATCOM-åbningen" på inverteren
- 4 Fastgør kablet i trækaflastningen, hvis det er muligt
- 5 Luk eller tætn "DATCOM-åbningen efter betjeningsvejledningen til inverteren

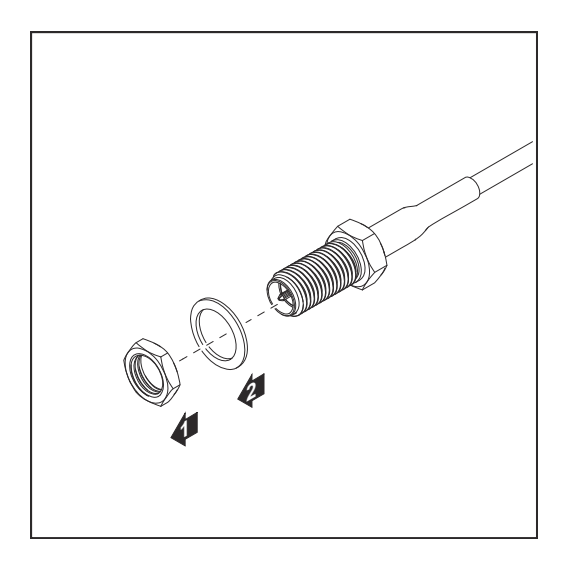

6 Fjern sekskantmøtrikken og skiven fra antennekablets udvendige gevind

For at undgå, at antennen beskadiges, må den kun skrues på og strammes på sekskanten.

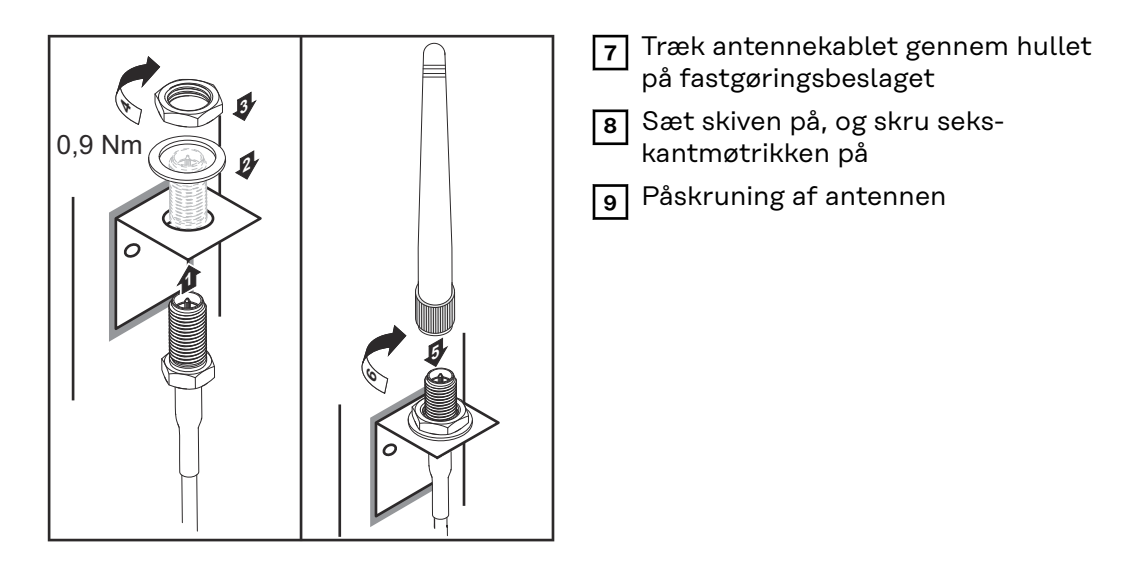

Fronius IG USA, Fronius IG Plus USA, Fronius IG Plus V USA: Montering og tilslutning af antennen

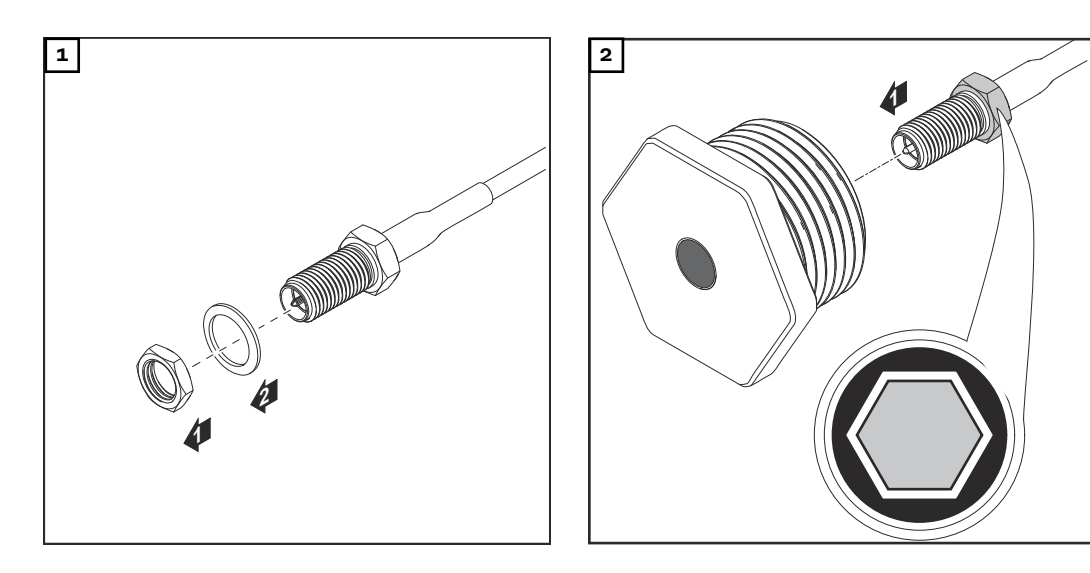

### **▲** FORSIGTIG!

#### Fare for kortslutning på grund af afbrækkede metalstykker fra et brudsted.

Afbrækkede metalstykker i inverteren kan føre til kortslutning, hvis inverteren står under spænding. Sørg for ved afbrækning af brudsteder

- at der ikke falder afbrækkede metalstykker ned i inverteren,
- at metalstykkerne straks fjernes, hvis de er faldet ned i inverteren.

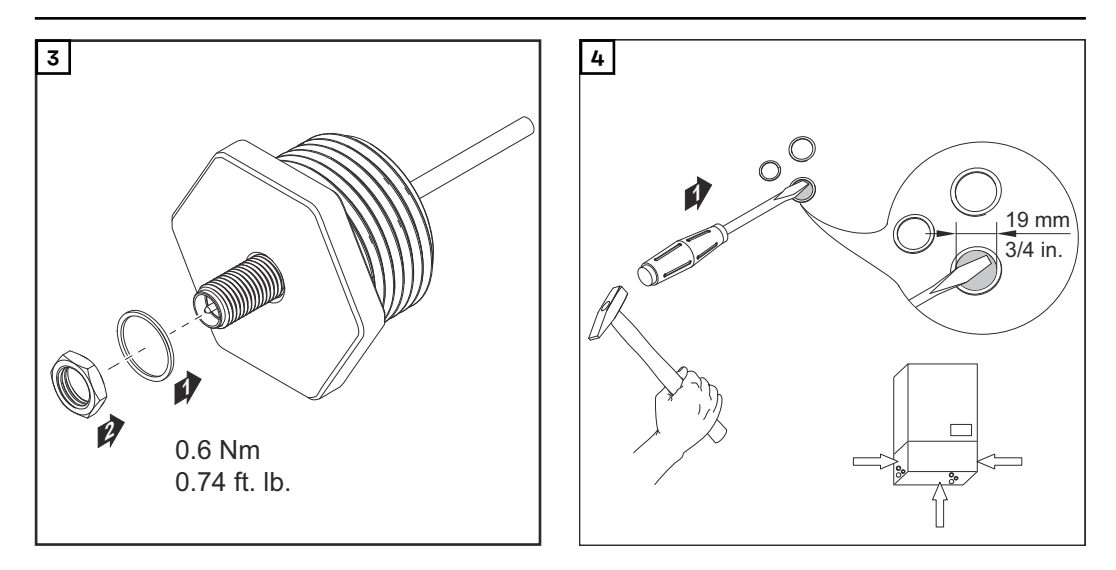

#### BEMÆRK!

For at kunne garantere tætheden, når antenneforskruningen sættes ind i inverterhuset, skal tætningsringen være anbragt på antenneforskruningen.

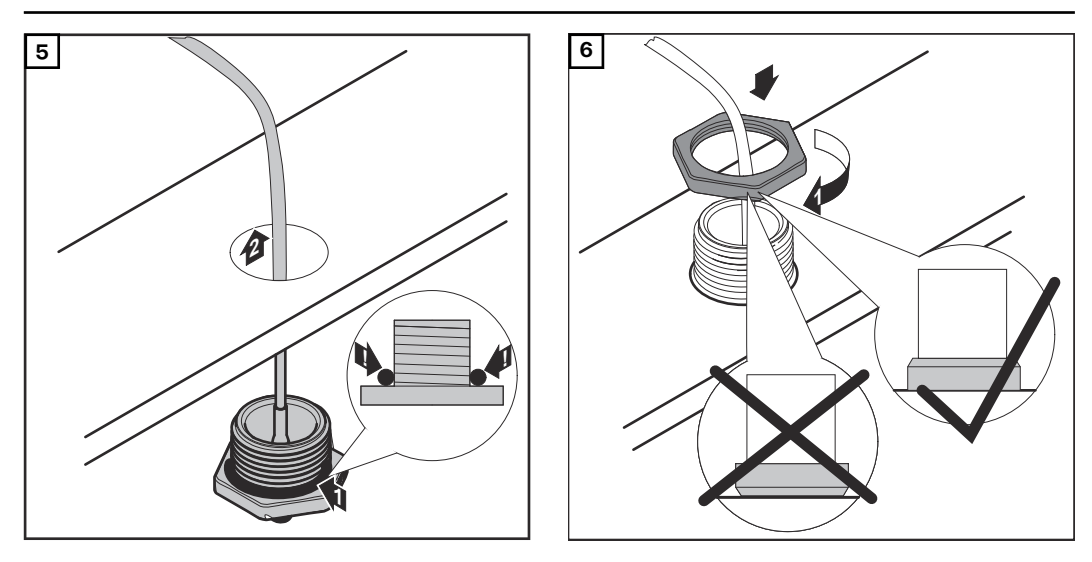

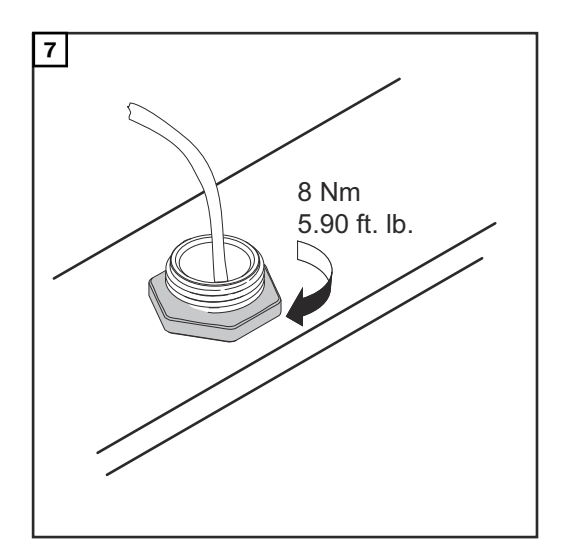

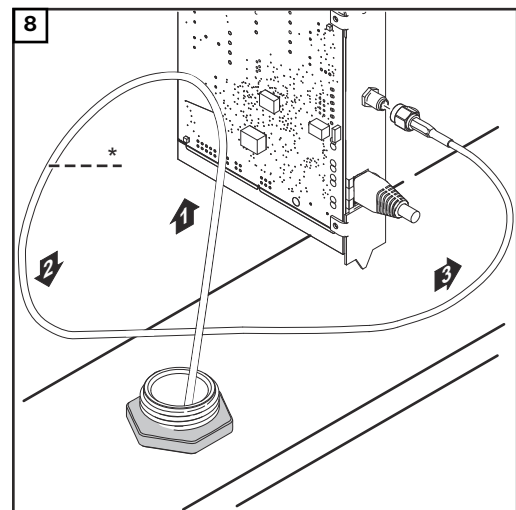

\* Antennekablets bøjeradius: min. 25,4 mm / 1 in.

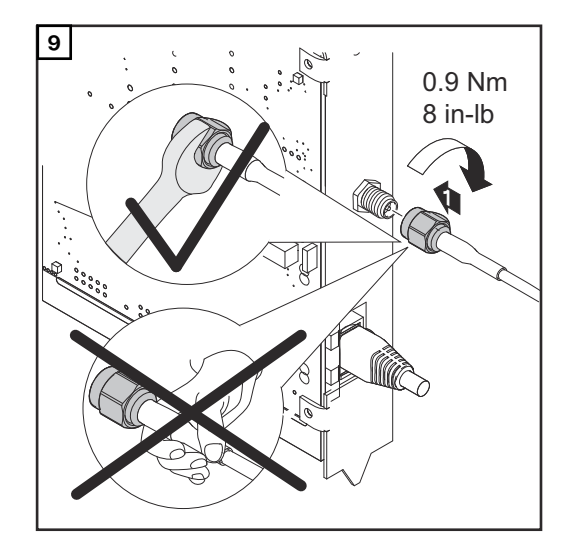

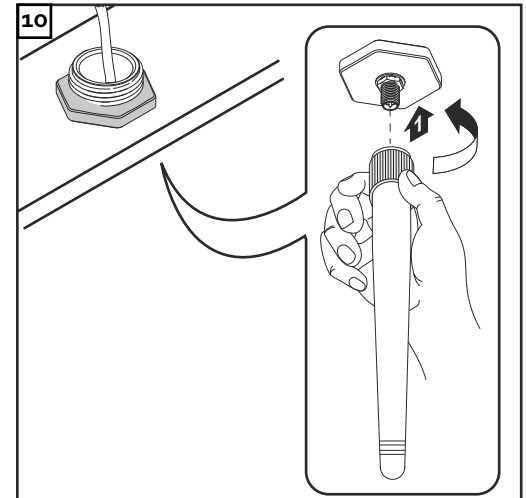

Installation af inverter med 'Fronius Datamanager' i 'Fronius Solar Net'

#### FORSIGTIG!

 $\wedge$ 

Fare for alvorlige materielle skader på DATCOM-komponenterne eller på pc'en / laptoppen, hvis ethernet- eller Solar Net-kablerne sluttes forkert til 'Fronius Datamanager'.

- Tilslut udelukkende ethernet-kabler til LAN-tilslutningen (blå markering)
- Tilslut udelukkende Solar Net-kabler til tilslutningen Solar Net IN (rød markering)

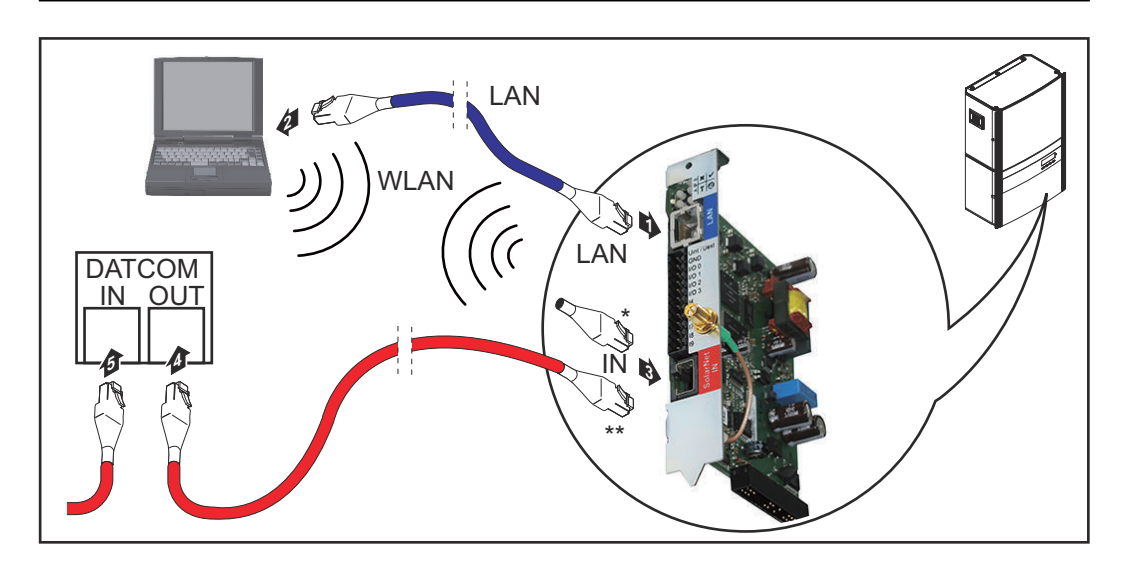

- \* Terminering, hvis der kun kobles én inverter med 'Fronius Datamanager' til en pc
- Solar Net-kabel, hvis en inverter med 'Fronius Datamanager' kobles til en pc og andre DATCOM-komponenter
- Træk ethernetkablet ind i inverteren, og læg det som et datakommunikationskabel som angivet i betjeningsvejledningen til inverteren
- **2** Indsætning af ethernetkabel i LAN-tilslutningen
- 3 Sæt ethernetkablet i pc'en / laptoppen eller i en tilsvarende netværkstilslutning
- 4 Hvis der kun kobles én inverter med 'Fronius Datamanager' til en pc: Sæt termineringen i tilslutningen Solar Net IN

Hvis der følger flere DATCOM-komponenter i nettet bortset fra inverteren med 'Fronius Datamanager':

Sæt Solar Net-kablet i tilslutningen Solar Net IN på 'Fronius Datamanager'

5 Forbind de øvrige DATCOM-komponenter med hinanden

**VIGTIGT!** På den frie IN-tilslutning på de sidste DATCOM-komponenter skal der indsættes en terminering.

### Kabelføring

| Fronius Solar<br>Net-deltager                                                                                                    | Invertere med Fronius Datamanager, Fronius Hybridmanager eller Fronius Com<br>Card, DATCOM-komponenter med eksternt hus eller andre DATCOM-kompo-<br>nenter betegnes efterfølgende som Fronius Solar Net-deltagere. |                                                                                                |                                                                                             |  |  |
|----------------------------------------------------------------------------------------------------|----------------------------------------------------------------------------------------------------|------------------------------------------------------------------------------------------------|---------------------------------------------------------------------------------------------|--|--|
| Kabelføring tilDataforbindelsen til Fronius Solar Net-deltagerne etableres med enFronius Solardelse med 8-polede datakabler og RJ-45-stik.Net-deltagereLedningernes samlede længde i en Fronius Solar Net-ring må maks.<br>m. |                                                                                                    |                                                                                                | ne etableres med en 1:1-forbin-<br>ar Net-ring må maks. være 1000                           |  |  |
| Forudsætninger<br>for Solar Net-da-<br>takablerne                                                                                                    | Til sammenkobling af Fronius Solar Net-deltagerne med kabler må der ud<br>- kende bruges afskærmede CAT5 (nye) og CAT5e (gamle) kabler i henhold<br>11801 og EN50173.                                               |                                                                                                |                                                                                             |  |  |
|                                                                                                    | VIGTIGT! U/UTP-ka<br>Tilladte kabler:<br>- S/STP<br>- F/STP<br>- S/FTP<br>Afskærmningen ska                                                                                                    | abler i henhold til ISO/IEC-:<br>- F/FTP<br>- SF/FTP<br>- S/UTP<br>l crimpes på et afskærmet s | 11801 må ikke anvendes!<br>- F/UTP<br>- U/FTP<br>- U/STP<br>stik, som er godkendt til CAT5. |  |  |

Da lederne i ethernet-kabler er snoede, er det vigtigt, at forsyningen af de snoede lederpar sker i henhold til kabelføringen efter TIA/EIA-568B:

| Kontakt Fronius Solar<br>Net |                 | Par-nr. | Farve |                                     |
|------------------------------|-----------------|---------|-------|-------------------------------------|
| 1                            | +12 V           | 3       |       | Hvid / orange streg                 |
| 2                            | GND             | 3       |       | Orange / hvid streg<br>eller orange |
| 3                            | TX+ IN, RX+ OUT | 2       | ۹     | Hvid / grøn streg                   |
| 4                            | RX+ IN, TX+ OUT | 1       |       | Blå / hvid streg<br>eller blå       |
| 5                            | RX- IN, TX- OUT | 1       |       | Hvid / blå streg                    |
| 6                            | TX- IN, RX- OUT | 2       | 0     | Grøn / hvid streg<br>eller grøn     |
| 7                            | GND             | 4       |       | Hvid / brun streg                   |
| 8                            | +12 V           | 4       |       | Brun / hvid streg<br>eller brun     |

Kabelføring efter TIA/EIA-568B

|                                    | <ul> <li>Sørg for, at tildelingen af lederne er korrekt.</li> <li>Ved selvstændig jordforbindelse (f.eks. i patch-paneler) er det vigtigt, at<br/>afskærmningen kun er jordforbundet på den ene side af kablet.</li> </ul>                                                |  |  |
|------------------------------------|----------------------------------------------------------------------------------------------------|--|--|
|                                    | <ul> <li>Generelt skal de følgende standarder for struktureret kabelføring overholdes:</li> <li>For Europa EN50173-1</li> <li>Internationalt ISO/IEC 11801:2002.</li> <li>For Nordamerika TIA/EIA 568</li> <li>Reglerne for anvendelse af kobberkabler gælder.</li> </ul> |  |  |
| Forkonfektione-<br>rede datakabler | Fronius leverer følgende forkonfektionerede datakabler:<br>- CAT5 kabel 1 m 43,0004,2435<br>- CAT5 kabel 20 m 43,0004,2434<br>- CAT5 kabel 60 m 43,0004,2436                                                                                                    |  |  |
|                                    | De angivne kabler er 8-polede 1:1 LAN netværkskabler, afskærmede og snoede,<br>inkl. RJ45-stik.                                                                                                    |  |  |

**VIGTIGT!** Datakablerne er ikke UV-bestandige. Beskyt datakablerne mod solens stråler, hvis de lægges udendørs.

DA

### Installation af Fronius Datamanager - oversigt

| Sikkorbod                |                                                                                                    |  |  |  |
|--------------------------|----------------------------------------------------------------------------------------------------|--|--|--|
| Sikkerneu                | ADVARSEL!                                                                                                    |  |  |  |
|                          | <ul> <li>Fejlbetjening kan have alvorlige personskader og materielle skader til følge.</li> <li>Anvend først de beskrevne funktioner, når</li> <li>denne betjeningsvejledning er læst og forstået fuldstændigt,</li> <li>alle betjeningsvejledningerne til systemkomponenterne, især sikkerhedsforskrifterne, er læst og forstået fuldstændigt!</li> </ul> |  |  |  |
|                          | Installation af 'Fronius Datamanager' forudsætter kendskab til netværksteknolo-<br>gien.                                                                                                    |  |  |  |
| Første ibrugtag-<br>ning | Indsætning af 'Fronius Datamanager' i inverteren                                                                                                    |  |  |  |
|                          | Se afsnittet "Indsætning af Fronius Datamanager i inverteren"                                                                                                    |  |  |  |
|                          | Sæt det blå ethernet-kabel i 'Fronius Datamanager' (tilslutning I AN)                                                                                                    |  |  |  |
|                          | Sæt termineringen i 'Fronius Datamanager' (tilslutning Solar Net IN)                                                                                                    |  |  |  |
|                          | 4 Sæt det blå ethernet-kabel i pc'en / laptoppen                                                                                                    |  |  |  |
|                          | Se afsnittet "Installation af Fronius Datamanager i Fronius Solar<br>Net"                                                                                                    |  |  |  |
|                          | 5 Sluk for WLAN på pc'en / laptoppen (for at undgå netværkskonflikter)                                                                                                    |  |  |  |
|                          | Tilpas netværksindstillingerne til 'Fronius Datamanager' på pc'en / laptoppen:<br>Aktivér IP-adresse automatisk (DHCP)" skal være aktiveret                                                                                                    |  |  |  |
|                          | 7 Stil kontakten 'IP' på 'Fronius Datamanager' på position - A - 🗮 🗮                                                                                                    |  |  |  |
|                          | 8 Luk inverteren, og tænd den                                                                                                    |  |  |  |
|                          | Åbn browseren på pc'en / laptoppen efter ca. 1 minut, og indtast den følgen-<br>de adresse (webserveren fungerer med Internet Explorer fra version 9, Chro-<br>me og Firefox):<br>http://169.254.0.180                                                                                                    |  |  |  |
|                          | Opstartsassistentens startside vises.                                                                                                    |  |  |  |

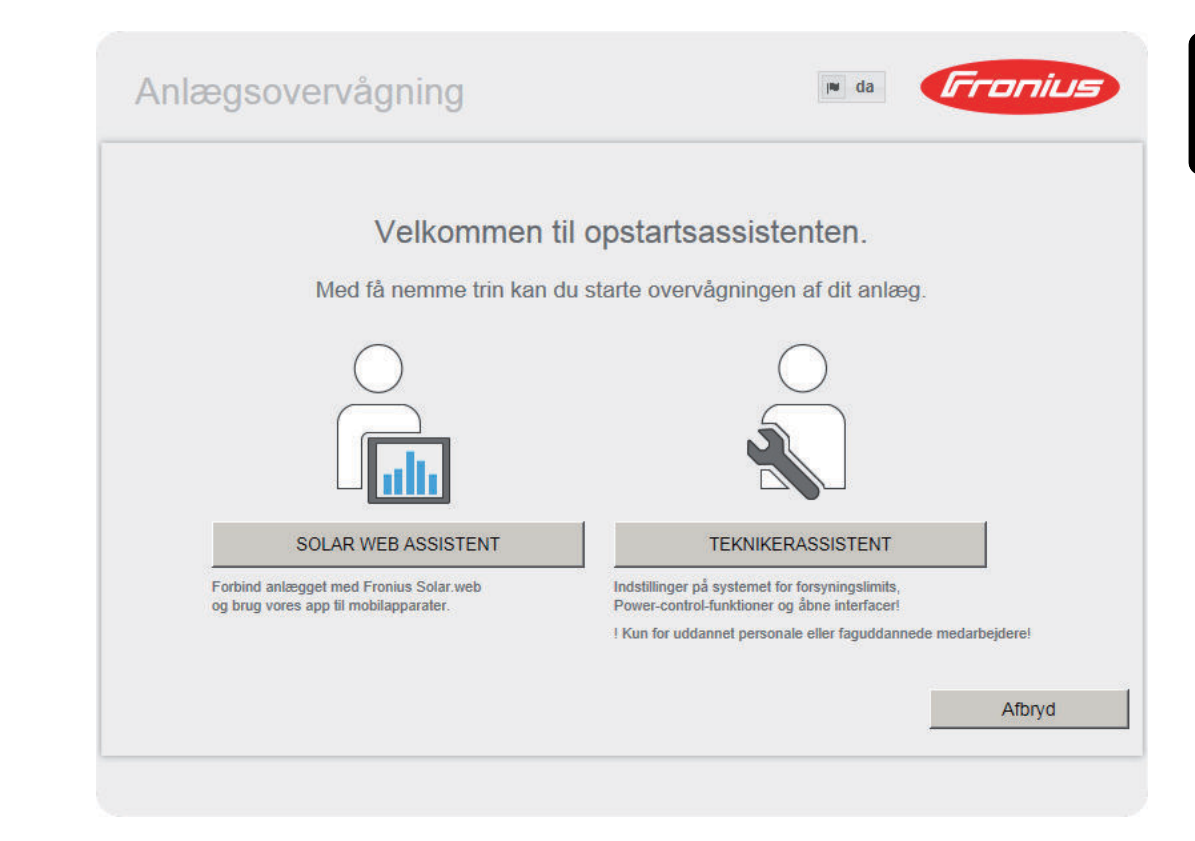

Teknikerassistenten er beregnet til installatøren og indeholder normspecifikke indstillinger.

Hvis teknikerassistenten udføres, skal det tildelte service-password altid noteres ned. Dette service-password er nødvendigt til indstilling af menupunktet EVUeditor og tælleren.

Hvis teknikerassistenten ikke udføres, er der ikke foretaget indstillinger til kapacitetsreduceringen.

Udførelse af Solar Web-assistenten er obligatorisk!

10 Udfør teknikerassistenten ved behov, og følg anvisningerne

**11** Udfør Solar Web-assistenten ved behov, og følg anvisningerne

Fronius Solar Web-startsiden vises. eller

Websiden til Fronius Datamanager vises.

**VIGTIGT!** Til opbyggelse af forbindelsen til Fronius Datamanager skal slutapparatet (f.eks. laptop, tablet etc.) være indstillet på følgende måde:

- "Aktivér IP-adresse automatisk (DHCP)" skal være aktiveret.
# Etablering af forbindelsen til Fronius Datamanager

### Forbindelse til Fronius Datamanager via webbrowser

| Generelt                                                                          | Forbindelsen til 'Fronius Datam<br>mange pc-brugere i en LAN ska<br>skoler etc.).<br>På 'Fronius Datamanager'-web-<br>f.eks. aflæses, eller inverterne H                                                                                                    | anager' via internet-browser egner sig især, hvis<br>l åbne aktuelle værdier (f.eks. firma-netværker,<br>siden kan det samlede udbytte og dagsudbytte<br>an sammenlignes. | s<br>'<br>>t    |
|-----------------------------------------------------------------------------------|----------------------------------------------------------------------------------------------------|----------------------------------------------------------------------------------------------------|-----------------|
| Forudsætninger                                                                    | <ul> <li>Mindst LAN- eller WLAN-fe</li> <li>Web-browser (f.eks. Micros<br/>Chrome 27.0 etc.)</li> <li>Pc / laptop i samme netvær</li> </ul>                                                                                                    | orbindelse<br>oft Internet Explorer IE >/= 9.0, Firefox 4, Goog<br>·ks-segment som 'Fronius Datamanager'                                                                  | gle             |
| Etablering af<br>forbindelsen til<br>Fronius Datama-<br>nager via web-<br>browser | <ol> <li>Åbn web-browseren</li> <li>Indtast IP-adressen eller he<br/>ger i adressefeltet</li> <li>Fronius Datamanager's web</li> </ol>                                                                                                    | ostnavnet og domainnavnet til Fronius Datamar<br>oside vises.                                                                                                    | na-             |
|                                                                                   | ✓ Anlægsoversigt         100% –           Aktuel         60% –           19.43 kW         60% –           70% –         60% –           70% –         60% –           70% –         60% –           70% –         60% –           70% –         60% –           70% –         60% –           70% –         60% –           70% –         60% –           70% –         60% –           70% –         60% –           70% –         60% –           70% –         50% –           50% –         50% –           Dag         50% –           Energi         31.22 kWh         10% –           Vekselretter | Aktuelle data<br>Aktuelle samlet veni<br>Sisteminformation<br>Netverkrädisgroup<br>Firmvare-opdateri<br>Abn assistenten                                                   | ing<br>ver<br>t |

# Forbindelse til Fronius Datamanager via internet og Fronius Solar.web

| Generelt                                                                                       | Med forbindelsen til 'Fronius Datamanager' via internettet og 'Fronius Solar.web'<br>kan arkivdata og aktuelle data for solcelleanlæg åbnes via internettet hvor som<br>helst på jorden.<br>Endvidere er det muligt at give adgang til solcelleanlægget for andre brugere<br>med gæste-adgang, og flere anlæg kan sammenlignes med hinanden.                                                                                                    |
|------------------------------------------------------------------------------------------------|----------------------------------------------------------------------------------------------------|
| Funktionsbeskri-<br>velse                                                                      | 'Fronius Datamanager' er forbundet med internettet (f.eks. via en DSL-router).<br>'Fronius Datamanager' tilmeldes regelmæssigt 'Fronius solar.web' og sender dag-<br>ligt de gemte data.<br>'Fronius solar.web' kan aktivt kontakte 'Fronius Datamanager' for at få vist f.eks.<br>aktuelle data.                                                                                                    |
| Forudsætninger                                                                                 | <ul> <li>Internetadgang</li> <li>Web-browser</li> <li>VIGTIGT! 'Fronius Datamanager' kan ikke koble sig selv til internettet. Ved<br/>en DSL-tilslutning skal en router opbygge forbindelsen til internettet.</li> <li>Registrering af solcelleanlæg hos 'Fronius Solar.web'</li> <li>For at hente de aktuelle data i 'Fronius solar.web' skal valgmuligheden "Yes"<br/>(ja) være aktiveret under 'Send real-time data to Solar.web' (send realtids-da-<br/>ta til Solar.web) i 'Fronius Datamanager</li> <li>For at hente arkivdata i Fronius solar.web skal valgmuligheden "Daily at"<br/>(dagligt) eller "Hourly" (hver time) være aktiveret under "Send archived data<br/>to Solar.web" (send arkiverede data til Solar.web) i Fronius Datamanager.</li> </ul> |
| Hentning af data<br>fra 'Fronius Da-<br>tamanager' via<br>internet og 'Fro-<br>nius Solar.web' | Gør følgende for at hente aktuelle data og arkivdata fra 'Fronius Datamanager'<br>ved hjælp af 'Fronius Solar.web':<br>Start 'Fronius solar.web': http://www.solarweb.com<br>Nærmere informationer om Fronius Solar.web kan findes i online-hjælpen.                                                                                                    |

# Aktuelle data, serviceydelser og indstillinger på Fronius Datamanager

### Fronius Datamanager's webside

| Fronius Datama-<br>nager's webside- | På Fr | onius Datamanager's webside vises følgende data:                         |
|-------------------------------------|-------|--------------------------------------------------------------------------|
| oversigt                            | (1)   | Aktuel sammenligningsvisning for alle invertere i Fronius Solar Net Ring |

- (2) Anlægsoversigt: Aktuel / Dag / År / I alt
- (3) Inverter
- (4) Sensorer
- (5) Serviceydelser
- Systeminformationer, netværksdiagnose, firmware-update
- (6) Menuen Settings (indstillinger)
- (7) Øvrige indstillingsmuligheder

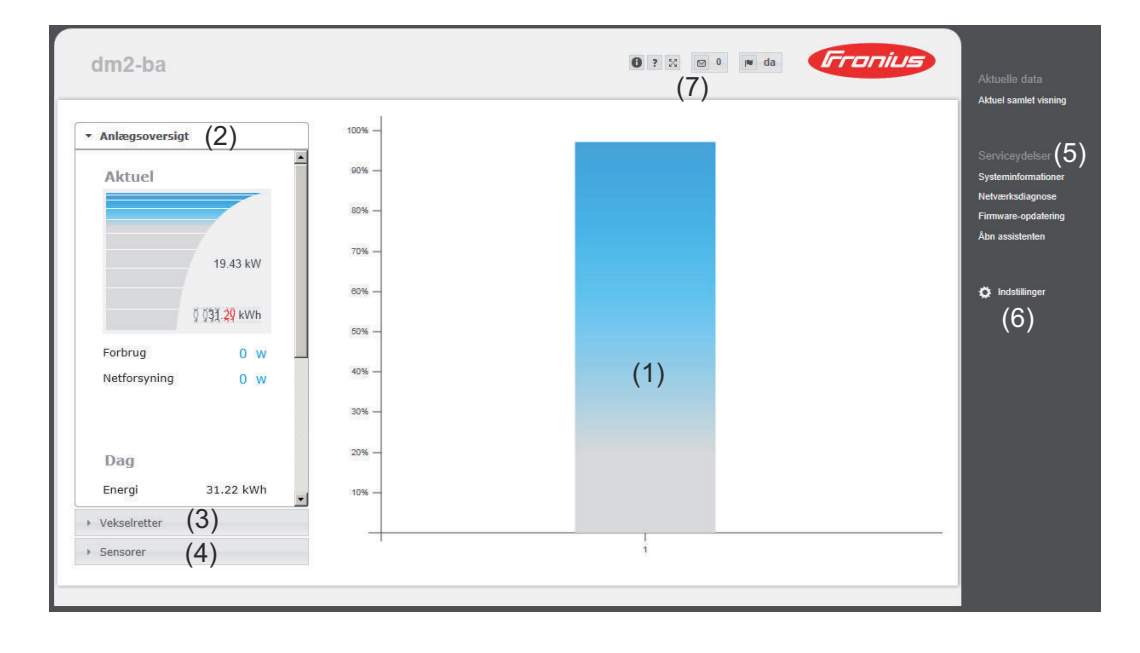

# Menuen SettingsEfter klik på "Settings" (indstillinger) åbnes menuen Settings (indstillinger) på(indstillinger)Fronius Datamanager's webside.I menuen Settings (indstillinger) konfigureres Fronius Datamanager.

| GENERELT *                       | Indstilling og visning af menupunkter generelt                                               |
|----------------------------------|----------------------------------------------------------------------------------------------|
| PASSWORDS                        | <b>1</b> Etablering af forbindelsen til Fronius Datamanager                                  |
| VEKSELRETTER                     | Klik på Settings (indstillinger)                                                             |
| FRONIUS SENSOR CARDS             | Klik på det ønskede menupunkt                                                                |
| FRONIUS SOLAR.WEB                | Det ønskede menupunkt åbnes.                                                                 |
| SERVICEMELDINGER                 | 4 Se på menupunktet, eller bearbejd det efter ønske.                                         |
| NETVÆRK                          | 5 Klik på knappen, når du har fundet den (f.eks. Save (gem), Synchronize (synkroniser) etc.) |
| LAST EDITOR                      | De ændrede data overtages                                                                    |
| PUSH SERVICE                     |                                                                                              |
| MODBUS                           |                                                                                              |
| TÆLLER **                        | * udvalgt menupunkt                                                                          |
| **<br>ENERGIFORSYNINGSVIRKS      | ** Menupunkterne og EVU Editor er beskyttet med<br>password.                                 |
| Menupunkter i menuen<br>Settings |                                                                                              |

Øvrige indstil-<br/>lingsmulighederPå 'Fronius Datamanager's web-interface findes følgende øvrige indstillingsmu-<br/>ligheder øverst til højre:

| ☑ 0 | Display notifications (vis meddelelser)                                                                                                |
|-----|----------------------------------------------------------------------------------------------------|
| 0   | System information:<br>Datalogger-ID, Software-version, hardware-version, Solar Net-forbin-<br>delse, Solar.web-forbindelse            |
| ?   | Help (hjælp):<br>Betjeningsvejledning til 'Fronius Datamanager' på tysk og engelsk                                                     |
|     | Language (sprog):<br>Til indstilling af sproget (tysk eller engelsk)<br>'Fronius Datamanager's web-interface vises enten på browserens |
|     | sprog eller på det sidst valgte sprog.                                                                                                 |
| 23  | Udvidelse af indholdet:<br>Området for menuen Aktuelle data / Indstillinger skjules                                                    |

### Aktuelle data på Fronius Datamanager

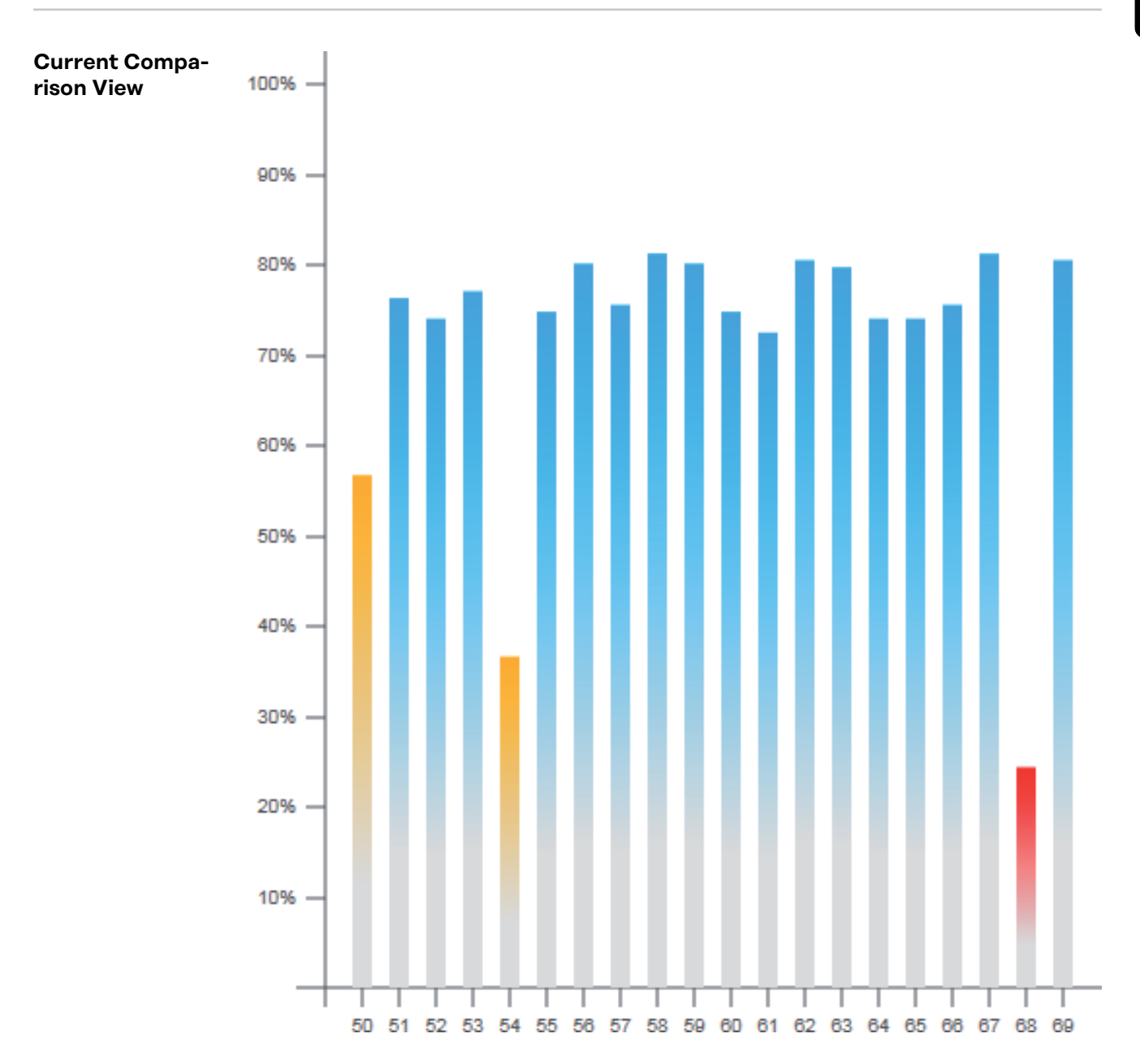

I den aktuelle sammenligningsvisning sammenlignes flere vekselrettere i et solcelleanlæg med hinanden.

Vekselretternes aktuelle AC-effekt vises som procentværdi af effekten for solcellemodulet, som er sluttet til den pågældende vekselretter, som bjælke i et diagram. Der vises en bjælke for hver vekselretter. Bjælkefarven angiver vekselretternes effektområde:

- Blå: Vekselretter-effekten svarer til alle vekselretterens gennemsnitseffekt
- Gul: Vekselrettereffekten afviger en smule fra alle vekselretteres gennemsnitseffekt

(50 - 90 % af gennemsnittet)

Rød:

Vekselretter-effekten afviger kraftigt fra gennemsnitseffekten for alle vekselrettere, eller der er opstået en fejl i vekselretteren (< 50 % af gennemsnittet)

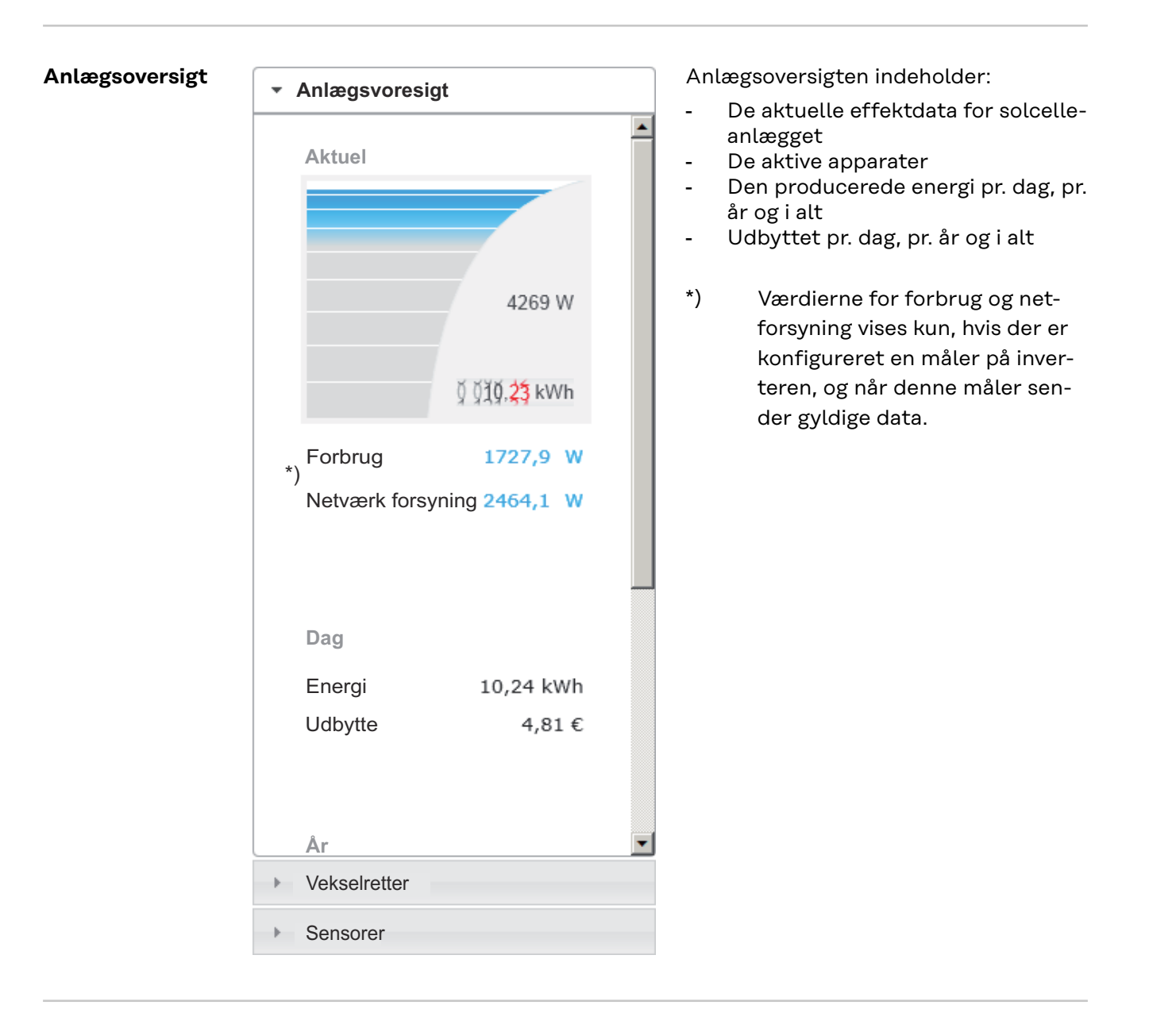

Visning inverter / Visning inverter sensorer

- Anlægsoversigt
- Vekselretter

Vekselretter 50 Fronius IG 30

Vekselretter 51 Fronius IG 30

Vekselretter 52 Fronius IG 30

Vekselretter 53 <sup>\*)</sup> Fronius IG 30

Vekselretter 54 Fronius IG 30

Vekselretter 55 Fronius IG 30

Vekselretter 56 Fronius IG 30

Vekselretter 57 Fronius IG 30

Sensorer

### Visning sensorer

| <ul> <li>Anlægsoversigt</li> </ul>                                                       |                                            |
|------------------------------------------------------------------------------------------|--------------------------------------------|
| <ul> <li>Vekselretter</li> </ul>                                                         |                                            |
| <ul> <li>Sensorer</li> </ul>                                                             |                                            |
| Sensor Card 1<br>Temperature 1<br>Temperature 2<br>Irradiation<br>Digital 1<br>Digital 2 | 56 °C<br>28 °C<br>0 W/m²<br>0 m/s<br>0 hPa |

I visningen Inverter vises alle invertere, der befinder sig i systemet.

\*) Ved at klikke på en inverter eller den tilhørende bjælke i sammenligningsvisningen vises de aktuelle data for inverteren:

> Normal Array Server Manual Array Server Manual Array Server Names Array Server Manual Array Server Server

I visningen sensorer vises alle Sensor Cards / Boxes, der befinder sig i systemet.

### Service - systeminformationer

| 10              | Systeminformationer                                                                                                    |
|-----------------|----------------------------------------------------------------------------------------------------|
| Datalogger-ID   | 240.42435                                                                                                    |
| Platinversion   | 2.4A                                                                                                    |
| Softwareversion | 3.3.5-22                                                                                                    |
| Systemtid       | Oct 21 2014, 12:04:23 CEST                                                                                                    |
| Uptime          | 3 d, 23 h, 46 min, 28 sec.                                                                                                    |
| User-agent      | Mozilla/5.0 (compatible; MSIE 9.0; Windows NT 6.1; WOW64; Trident/5.0; SLCC2; .NET<br>CLR 2.0.50727; .NET CLR 3.5.30729; .NET CLR 3.0.30729; Media Center PC 6.0;<br>.NET4.0C; .NET4.0E) |
| Gateway         |                                                                                                    |
| DNS-server      |                                                                                                    |
| LED-states      | 🗸 🗙 🛞 🏋                                                                                                    |
|                 | LAN-interface                                                                                                    |
| P-adresse       |                                                                                                    |
| Subnet-mask     | 255.255.255.0                                                                                                    |
| MAC-adresse     | 00:03:AC:01:BF:49                                                                                                    |
|                 | WLAN-interface                                                                                                    |
| P-adresse       |                                                                                                    |
| Subnet-mask     |                                                                                                    |
| MAC-adresse     | 00:06:C6:41:27:D3                                                                                                    |
|                 | GPIO                                                                                                    |
| O-Name          | I/O0 I/O1 I/O2 I/O3 I4 I5 I6 I7 I8 I9                                                                                                    |
| O-Direction     | OUT OUT IN IN IN IN IN IN IN                                                                                                    |
| IO-State        | off off off off off off off off off                                                                                                    |

∃emærk: Dette apparat indeholder Open Source-software. ⊣vis du ønsker nærmere informationer om den anvendte software eller vil bestille sourcekoder, bedes du kontakte Fronius TechSupport.

Datalogger nystart (1)

Nulstilling til fabriksindstillinger (2)

alle indstillinger bortset fra netværk C alle indstillinger

- (1) Kontaktknap "Data logger Restart" til genstart af Fronius Datamanager
- (2) Knap 'Reset to standard settings' ('nulstil til standardindstillinger')
- (3) Valgmulighed 'All settings except network' (alle indstillinger bortset fra netværk)

til nulstilling af Fronius Datamanager til standardindstillinger. Netværksindstillingerne og alle punkter, der er beskyttede af service-brugeren (EVU-editor, tællerindstillinger og service-passwordet), bevares.

(4) Valgmulighed 'All settings' (alle indstillinger) til nulstilling af Fronius Datamanager og netværksindstillingerne til standardindstillinger. Alle punkter, der er beskyttede af service-brugeren (EVU-editor, tællerindstillinger og service-passwordet), bevares.

VIGTIGT! Hvis Fronius Datamanager nulstilles til standardindstillingerne, skal tids- og datoindstilllingerne kontrolleres.

nose

Netværksdiag-Under Services / Network diagnostics (service / netværksdiagnose) findes funk-

tionerne, som hjælper med diagnose og afhjælpning af netværksproblemer. Der kan udføres ping- og traceroute-kommandoer.

| Host: solarweb.fronius.com (1) | ping | traceroute |
|--------------------------------|------|------------|
|                                | (2)  | (3)        |
|                                |      |            |
|                                |      |            |
|                                |      |            |
|                                |      |            |
|                                |      |            |
|                                |      |            |
|                                |      |            |
|                                |      |            |
|                                |      | <b>v</b>   |
| Clear Screen                   |      |            |

#### **Ping-kommando**

med en Ping-kommando kan det kontrolleres, om der er adgang til en Host, og hvor lang tid dataoverførslen varer.

Send en Ping-kommando:

I feltet Host: (1) indtast et hostnavn eller en IP-adresse 1

2 Klik på kontaktknappen ping (2)

- Ping-kommandoen sendes
- De sendte data vises

#### **Trace Route-kommando**

med en Trace Route-kommando kan det bestemmes, via hvilke mellemstationer dataene skal sendes til host.

Send Trace Route-kommando:

1 I feltet Host: (1) indtast et hostnavn eller en IP-adresse

[2] Klik på kontaktknappen traceroute (3)

- Trace route-kommandoen sendes \_
- De sendte data vises

### Service - Firmware-Update

| Generelt                                                                                | Under :<br>teres. E                                                                                      | Services / Firmware Update kan firmwaren til Fro<br>In firmware-opdatering kan udføres via LAN eller                                              | onius D<br><sup>-</sup> web. | Datamanager opda-        |
|-----------------------------------------------------------------------------------------|----------------------------------------------------------------------------------------------------|----------------------------------------------------------------------------------------------------|------------------------------|--------------------------|
| Firmware-update                                                                         |                                                                                                    |                                                                                                    | $\checkmark$                 | ×                        |
|                                                                                         |                                                                                                    |                                                                                                    | (7)                          | (8)                      |
| Konfiguration                                                                           |                                                                                                    |                                                                                                    |                              |                          |
| <ul> <li>(1)  søg automatisk efter up</li> <li>(3)  Brug proxyserver til web</li> </ul> | odates kor<br>b-update                                                                                   | ntrollér nu (2)                                                                                                    |                              |                          |
| Udfør (F                                                                                | 5)                                                                                                    |                                                                                                    |                              |                          |
| (4)  Update via Web                                                                     | Update via                                                                                               | LAN                                                                                                    |                              |                          |
| Udfør update (6)                                                                        |                                                                                                    |                                                                                                    |                              |                          |
|                                                                                         | (1)<br>(2)<br>(3)                                                                                        | Automatic update search (søg automatisk efter o<br>Knap 'Check now' (kontrollér nu) (søg manuelt e<br>Brug proxyserver til web update             | opdate<br>fter op            | eringer)<br>odateringer) |
|                                                                                         | <ul> <li>(3) ▼ B</li> <li>(3a) Prox</li> <li>(3b) Port:</li> <li>(3c) Brug</li> <li>(3d) Pass</li> </ul> | rug proxyserver til web-update yserver: http:// 8080 er:                                                                                          |                              |                          |
|                                                                                         | (3a)<br>(3b)<br>(3c)<br>(3d)                                                                             | Felt til indtastning af proxyserveren<br>Felt til indtastning af porten<br>Felt til indtastning af brugeren<br>Felt til indtastning af passwordet |                              |                          |
|                                                                                         | (4)<br>(5)                                                                                               | Update via Web<br>Udfør opdatering via LAN                                                                                                    |                              |                          |
|                                                                                         | (5a)                                                                                                    | C Update via Web C Update via LAN<br>(5)<br>Din computers IP-adresse:                                                                             |                              |                          |
|                                                                                         | (5a)                                                                                                    | Felt til indtastning af IP-adressen                                                                                                    |                              |                          |
|                                                                                         | (6)                                                                                                    | Knap 'Run update' (udfør opdatering)<br>til start af opdateringsforløbet                                                                          |                              |                          |
|                                                                                         | (7)<br>(8)                                                                                               | кпар Аррцу / Save (anvend / gem)<br>Kontaktknap Cancel / Discard entries (afbryd / f                                                              | orkast                       | indtastninger)           |

Søg automatiskVIGTIGT! Til automatisk søgning efter opdateringer kræves en internet-forbin-<br/>delse.ger

Hvis valgmuligheden "Automatic update search" (søg automatisk efter opdateringer ) (1) aktiveres, søger Fronius Datamanager automatisk efter opdateringer en gang om dagen. Hvis der er nye opdateringer, vises de sammen med de øvrige indstillingsmuligheder på websiden til Fronius Datamanager.

| $\checkmark$ | $\times$ |
|--------------|----------|

Firmware-update

Konfiguration

(1) søg automatisk efter updates kontrollér nu

| Manuel søgning<br>efter opdaterin-<br>ger | Hvis valgmuligheden "Automatic update search" (auto<br>søgning) er deaktiveret, søges der ikke automatisk eft | omatisk o<br>er opdate | pdatering<br>eringer. | ge-       |
|-------------------------------------------|----------------------------------------------------------------------------------------------------|------------------------|-----------------------|-----------|
| 0                                         | Tryk på knappen 'Check now' (kontrollér nu) (2) fo<br>dateringer.                                             | r at søge              | manuelt               | efter op- |
| Firmware-update                           |                                                                                                    | $\checkmark$           | ×                     |           |
| Konfiguration                             |                                                                                                    |                        |                       |           |
| 🗖 søg automatisk efter u                  | pdates kontrollér nu (2)                                                                                      |                        |                       |           |
|                                           |                                                                                                    |                        |                       |           |
|                                           |                                                                                                    |                        |                       |           |
|                                           |                                                                                                    |                        |                       |           |
|                                           |                                                                                                    |                        |                       |           |

Firmware-opdatering via web Abn Fronius Datamanager's webside med web-browseren

Àbn firmware-update under Service

J Vælg 'Update via Web' (opdatering via web)

4 Klik på knappen "Run update" (udfør opdatering)

Sikkerhedsspørgsmålet til opdateringen vises.

| må ikke afbrydes i løbet af denne tid!                                       |
|------------------------------------------------------------------------------|
| g forbindelsen til Solar.access/Solar.web ikke til rådighed.                 |
| power-LED rødt.                                                              |
| rt, lyser LED vedvarende grønt igen eller rødt, hvis der er opstået en fejl. |
| skal web-browserens cache tømmes, så mulige visningsfejl undgås!             |
|                                                                              |
| har en aktiv internetforbindelse.                                            |
|                                                                              |
| har en aktiv internetforbindelse.                                            |

|                              | 5 Klik på kontaktknappen 'Yes' (ja)                                                                                                    |
|------------------------------|----------------------------------------------------------------------------------------------------|
|                              | Opdateringen udføres, og opdaterings-status vises som bjælke og som pro-<br>centværdi.                                                                                                    |
|                              | 6 Klik på knappen Apply / Save (anvend / gem), når opdateringen er udført.                                                                                                    |
|                              | Hvis forbindelsen til serveren mislykkes:<br>- Deaktivér firewallen i den tid, opdateringen varer<br>- Prøv igen                                                                                                    |
|                              | <ul> <li>VIGTIGT! Hvis der anvendes en proxyserver til forbindelsen til internettet:</li> <li>skal valgmuligheden 'Use proxy server for Web update' være aktiveret</li> <li>skal de nødvendige data indtastes</li> </ul>                                                                                              |
| Firmware-upda-<br>te via LAN | <ol> <li>Etablér LAN-forbindelsen mellem PC / laptop og Fronius Datamanager</li> <li>Download den aktuelle firmware fra Fronius-hjemmesiden.</li> <li>Udfør den downloadede update-fil på pc'en / laptoppen</li> <li>Der startes en webserver, hvorfra Fronius Datamanager downloader de nødvendige filer.</li> </ol> |
|                              | <ul> <li>Åbn Fronius Datamanager's webside med web-browseren</li> <li>Åbn Settings (indstillinger) /Firmware update</li> <li>Vælg 'Update via LAN'</li> <li>Indtast pc'ens / laptoppens IP-adresse</li> <li>Klik på knappen "Run update" (udfør opdatering)</li> </ul>                                                |
|                              | <ul> <li>7 Indtast pc'ens / laptoppens IP-adresse</li> <li>8 Klik på knappen "Run update" (udfør opdatering)</li> <li>Sikkerhedsspørgsmålet til opdateringen vises.</li> </ul>                                                                                                    |

#### Er du sikker på, at du vil udføre updaten?

Opdateringen kan vare nogle minutter.

Spændingsforsyningen må ikke afbrydes i løbet af denne tid! Imens er webinterfacet og forbindelsen til Solar.access/Solar.web ikke til rådighed.

Under opdatering blinker power-LED rødt. Når opdateringen er udført, lyser LED vedvarende grønt igen eller rødt, hvis der er opstået en fejl.

Efter korrekt opdatering skal web-browserens cache tømmes, så mulige visningsfejl undgås!

Update via LAN:

Udfør først det downloadede opdateringsarkiv på din computer.

Derved startes en server på din computer, hvorfra dataloggeren downloader de nødvendige data.

Hvis der er en Firewall mellem din computer og dataloggeren, skal den deaktiveres i den tid, updaten varer!

9 Klik på kontaktknappen 'Yes' (ja)

Opdateringen udføres, og opdaterings-status vises som bjælke og som procentværdi.

**10** Klik på knappen Apply / Save (anvend / gem), når opdateringen er udført.

Ja

Nej

Opdateringen er afsluttet, når 'LED-forsyning' lyser grønt igen.

Hvis forbindelsen til serveren mislykkes:

- Deaktivér firewallen i den tid, opdateringen varer
- Prøv igen

# Åbn service-assistenten

### Åbn assistenten Under "Open Wizards" (åbn assistenten) kan opstartes-assistenten åbnes igen og udføres.

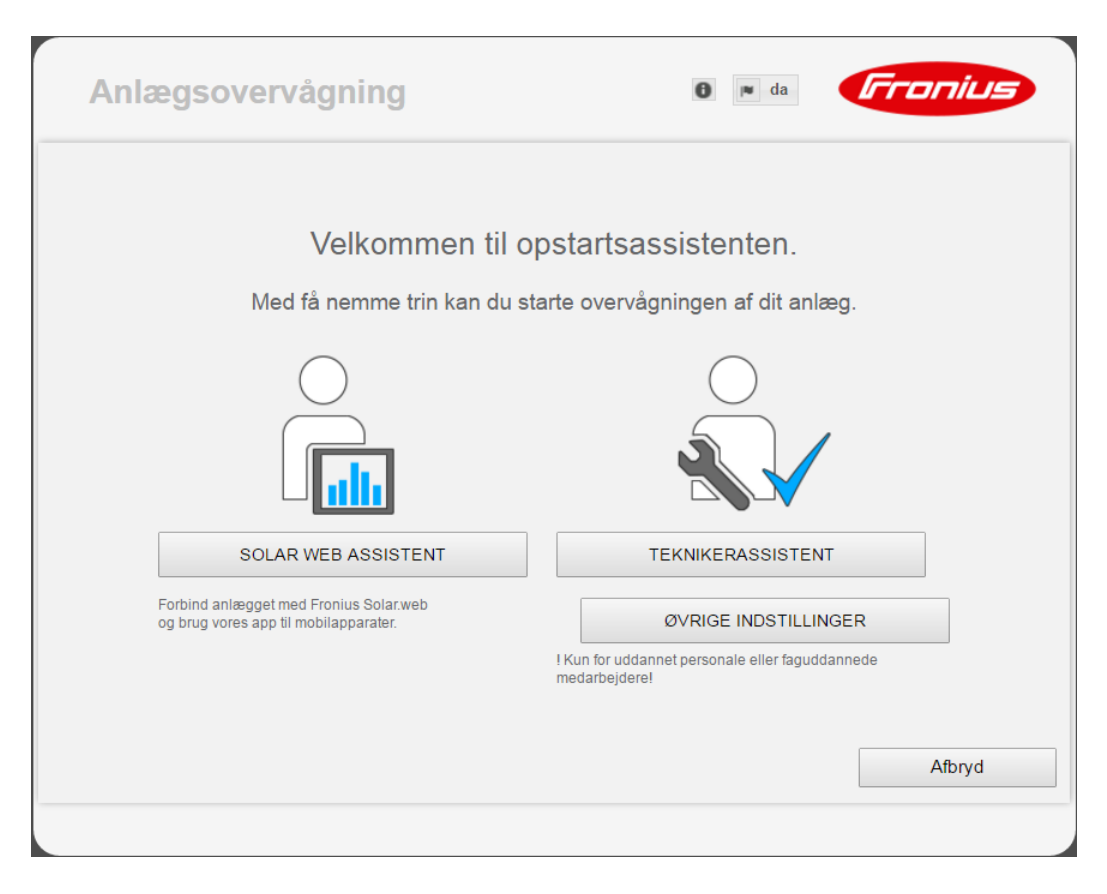

#### SOLAR WEB ASSISTENT

til forbindelse af anlægget med Fronius Solar.web og Fronius-apps til mobilapparater

#### **TEKNIKER ASSISTENT (kun til uddannet personale eller til specialister)** til indstillinger på systemet

ØVRIGE INDSTILLINGER (kun til uddannet personale eller specialister) her kommer man til alle indstillingsmuligheder for Fronius-anlægsovervågningen. Med knappen **"SOLAR WEB ASSISTENT**" kommer man tilbage til den oprindelige side igen.

### **Indstillinger - Generelt**

#### Generelt

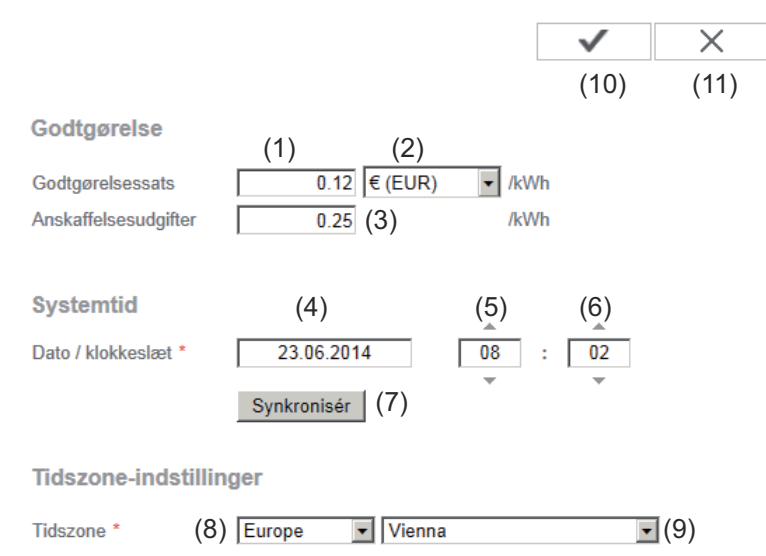

Under Yield (udbytte) kan beregningssatsen pr. kWh (1), valutaen (2) og forbrugsudgifterne pr. kWh (3) indtastes til beregning af udbyttet. Udbyttet vises i den aktuelle samlede visning.

Under System time (systemtid) kan datoen (4), timen (5) og minutter (6) indtastes.

Ved klik på kontaktknappen Synchronize (synkronisér) (7) tilpasses tiden, der vises i indtastningsfelterne for websiden for Fronius Datamanager til tiden for energiforsyningsvirksomheden.

Klik på kontaktknappen Apply / Save (anvend / gem) (10) for at overtage tiden.

Under "Time zone settings" (tidszoneindstillinger) kan regionen (8) og byen (9) indstilles for tidszonen.

- (10) Knap Apply / Save (anvend / gem)
- (11) Kontaktknap Cancel / Discard entries (afbryd / forkast indtastninger)
- \* Indtastningen for felterne, der er markeret med \*, er obligatoriske.

### **Indstillinger - passwords**

| Adgangen til Fronius Datamanager reguleres ved tildeling af passwords.<br>Der er 3 forskellige passwordtyper til rådighed:<br>- Administrator-passwordet<br>- Service-passwordet<br>- Bruger-passwordet |  |  |  |  |
|----------------------------------------------------------------------------------------------------|--|--|--|--|
| Passwords                                                                                                    |  |  |  |  |
| Brugernavn       admin       (1)         Password *                                                                                                    |  |  |  |  |
| (4) Brugernavn service (2) gammelt password * Password * gentag password *                                                                                                    |  |  |  |  |
|                                                                                                    |  |  |  |  |

Gem lokal anlægsside. Derved kan anlægget kun betragtes af autoriserede personer

#### (3)

#### (1) Administrator-password, brugernavn = admin

Med administrator-passwordet, som indstilles ved opstarten, har brugeren både læse- og indstillingsrettigheder til Fronius Datamanager. Menupunktet Settings (indstillinger) kan åbnes af brugeren, alle indstillinger bortset fra energiforsyningsvirksomheds-editoren kan udføres.

Når administrator-passwordet er indstillet, skal brugeren angive brugernavn og kodeord til Fronius Datamanager, hvis han/hun vil åbne menupunktet Settings (indstillinger).

#### (2) Service-password, brugernavn = service

Service-passwordet tildeles normalt af serviceteknikeren eller anlægsinstallatøren i opstarts-assistenten og giver adgang til anlægsspecifikke parametre. Service-passwordet kræves, for at indstillingerne til tællerindstillingerne og energiforsyningsvirksomheds-editoren udføres. Så længe der ikke er tildelt et service-password, er der ikke adgang til menupunkterne Counter (tæller) og UC Editor (energiforsyningsvirksomheds-editor).

# (3) Efter aktivering af udvalgsfeltet vises bruger-passwordet, brugernavn = user.

| Gem lokal anlægssid | le. Derved kan anlægget l | kun betragtes af autoriserede personer. |     |
|---------------------|---------------------------|-----------------------------------------|-----|
| (3)                 |                           | $\checkmark$                            | (4) |
| Brugernavn          | user                      |                                         |     |
| Password *          |                           |                                         |     |
| gentag password *   |                           |                                         |     |

Hvis der tildeles et brugerpassword, har brugeren kun læserettigheder til Fronius Datamanager. Menupunktet 'Settings' (indstillinger) kan ikke åbnes af brugeren.

Ved tildeling af bruger-password skal brugeren indtaste brugernavn og password ved forbindelse til Fronius Datamanager.

(Knap Apply / Save (anvend / gem) 4 )

### Indstillinger - Vekselretter

### Vis Inverter

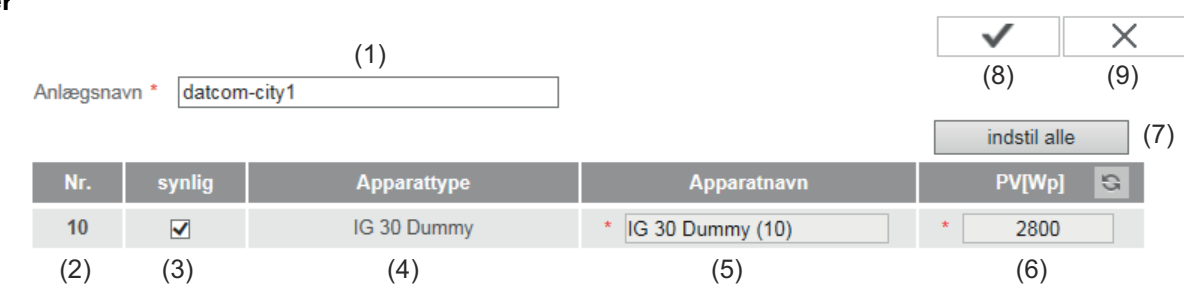

Under Inverter (invertere) fastsættes dataene til sammenligningsvisningen.

- (1) Felt til tildeling af anlæggets navn \*
- (2) Nummer på inverteren i Fronius Solar Net
- (3) Hvis udvalgsfeltet vælges, vises inverteren i sammenligningsvisning
- (4) Visning af apparattypen
- (5) Felt til tildeling af apparatets navn \*
- (6) Felt til indtastning af solcelle-ydelsen i W \*
- (7) Knap All settings (indstil alle)
- (8) Knap Apply / Save (anvend / gem)
- (9) Knap Cancel / Discard entries (afbryd / forkast indtastninger)
- \* Indtastningen for felterne, der er markeret med \*, er obligatoriske.

#### Sensor Cards

**Fronius Sensor Cards** 

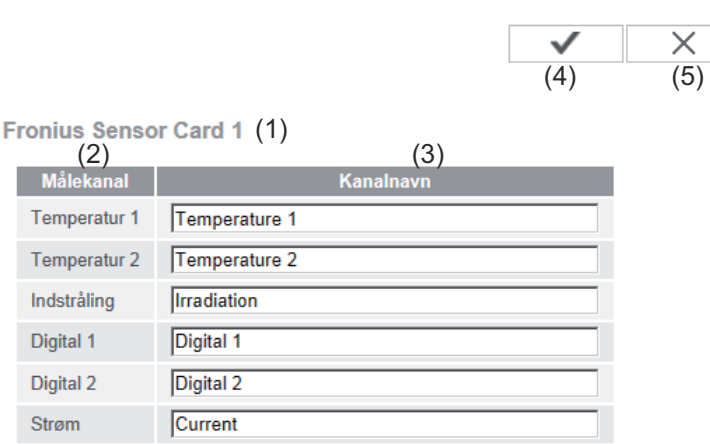

Under Sensor Cards (sensorkort) kan der tildeles et specifikt kanalnavn til hver sensorværdi (f.eks.: Vindhastighed).

- (1) Viste Sensor Card
- (2) Viste målekanal
- (3) Felter til tildeling af kanalnavnene
- (4) Kontaktknap Apply / Save (anvend / gem)
- (5) Kontaktknap Cancel / Discard entries (afbryd / forkast indtastninger)

### Indstillinger - Fronius Solar.web

**Solar.web** Via menupunktet 'Solar.web' kan der opbygges en direkte forbindelse til Fronius Solar.web med Fronius Datamanager.

#### **Fronius Solar.web**

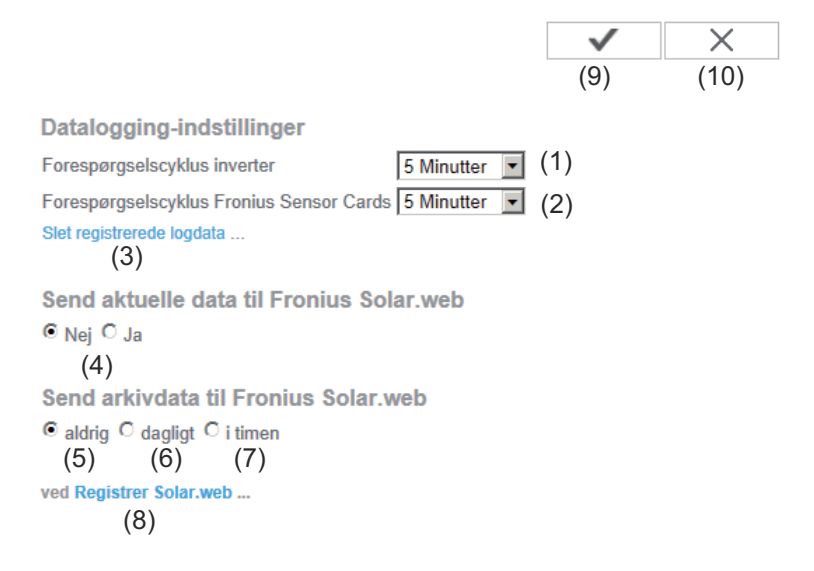

#### Datalogging-indstillinger

- Valg af forespørgselscyklus for inverteren:
   Dataforespørgsel hvert 5. / 10. / 15. / 20. / 30. minut
- (2) Valg af forespørgselscyklus for Fronius Sensor Cards: Dataforespørgsel hvert 5. / 10. / 15. / 20. / 30. minut
- Kontaktknap Delete logged data (slet loggede data)
   Efter klik på kontaktknappen Delete logged data (slet loggede data), vises et sikkerhedsspørgsmål vedrørende sletning af logdataene.
- (4) Valg af, om de aktuelle data skal sendes til Fronius Solar.web

### Send archived data to Fronius Solar.web (send arkiverede data til Fronius Solar.web)

- (5) never (aldrig)
- (6) daily (dagligt)Efter aktivering af udvalgsfeltet vises indstillingsmulighederne:

- (6a) Felt til indtastning af klokkeslættet (hour (time))
- (6b) Felt til valg af ugedagene
- (7) Hourly (hver time)Efter aktivering af udvalgsfeltet vises indstillingsmulighederne:
  - C aldrig C dagligt © i timen (7) □ 00:00 □ 01:00 □ 02:00 □ 03:00 □ 04:00 □ 05:00 ☑ 06:00 ☑ 07:00 (7a) ☑ 08:00 ☑ 09:00 ☑ 10:00 ☑ 11:00 ☑ 12:00 ☑ 13:00 ☑ 14:00 ☑ 15:00 ☑ 16:00 ☑ 17:00 ☑ 18:00 ☑ 19:00 ☑ 20:00 ☑ 21:00 □ 22:00 □ 23:00
- (7a) Felt til valg af klokkeslættet (hour = time)
- (8) Knappen Register Solar.web (registrer Solar.web)
   Ved klik på knappen åbnes Fronius Solar.web-startsiden, og data, der er relevante for Fronius Solar.web, sendes automatisk med.
- (9) Knap Apply / Save (anvend / gem)
- (10) Kontaktknap Cancel / Discard entries (afbryd / forkast indtastninger)

# Beregning af lagerkapaciteten

| Lagringskapaci-<br>tet             | Ved solcelleanlæg med en inverter har Fronius Datamanager en lagerkapacitet<br>på op til 5 år og 7 måneder ved et lagerinterval på 15 minutter.<br>Afhængigt af antallet af invertere eller Fronius Sensor Cards / Boxe, der er inte-<br>greret i systemet, reduceres lagerkapaciteten for Fronius Datamanager tilsvaren-<br>de. |                                                                        |  |  |  |  |
|------------------------------------|----------------------------------------------------------------------------------------------------|------------------------------------------------------------------------|--|--|--|--|
| Beregning af la-<br>gerkapaciteten | I       Bestemmelse af logging-punkter til vekselrettere og Fronius Sensor Cards /         Boxe                                                                                                    |                                                                        |  |  |  |  |
|                                    |                                                                                                    | Logging-tid [min]                                                      |  |  |  |  |
|                                    | Logging-punkter pr. dag =                                                                                                    | Lagerinterval [min]                                                    |  |  |  |  |
|                                    | Logging-tid [min]<br>- Til vekselrettere: f.eks. 1<br>- Til Fronius Sensor Card<br>ter                                                                                                    | 4 timer = 840 minutter<br>/ Fronius Sensor Box: 24 timer = 1440 minut- |  |  |  |  |
|                                    | 2 Dannelse af summen af loggir                                                                                                    | ng-punkterne                                                           |  |  |  |  |
|                                    | Summen for logging-punkterne =<br>= (antal vekselrettere x logging-punkter pr. dag) + (antal Fronius Sensor<br>Cards / Boxe x logging-punkter pr. dag)                                                                                                    |                                                                        |  |  |  |  |
|                                    | <b>3</b> Beregning af lagersektorer pr.                                                                                                    | dag                                                                    |  |  |  |  |
|                                    | Lagersektorer pr. dag =                                                                                                    | summen for logging-punk-<br>terne                                      |  |  |  |  |
|                                    |                                                                                                    | 114                                                                    |  |  |  |  |
|                                    | 4 Rundet op til hele tal                                                                                                    |                                                                        |  |  |  |  |
|                                    | 5 Beregning af lagerkapacitet                                                                                                    |                                                                        |  |  |  |  |
|                                    |                                                                                                    | 2048                                                                   |  |  |  |  |
|                                    | Lagerkapacitet [dage] =                                                                                                    | Lagersektorer pr. dag                                                  |  |  |  |  |
| Beregningsek-<br>sempel            | 2 vekselrettere, loggingtid = 14 tir<br>1 Fronius Sensor Card, loggingtid<br>Lagerinterval = 15 minutter                                                                                                    | mer (840 minutter)<br>= 24 timer (1440 minutter)                       |  |  |  |  |

1. Logging-punkter pr. dag:

| Loggingpunkter veksel- | 840 min  | - 56 |
|------------------------|----------|------|
| retter =               | 15 min   | - 50 |
| Loggingpunktor Sonsor  | 1440 min |      |
| Card =                 | 15 min   | = 96 |

2. Summen for logging-punkterne:

```
Summen for loggingpunkterne = (2 \times 56) + (1 \times 96) = 208
```

(2 x 56) ... 2 vekselrettere, (1 x 96) ... 1 Sensor Card

3. Lagersektorer pr. dag:

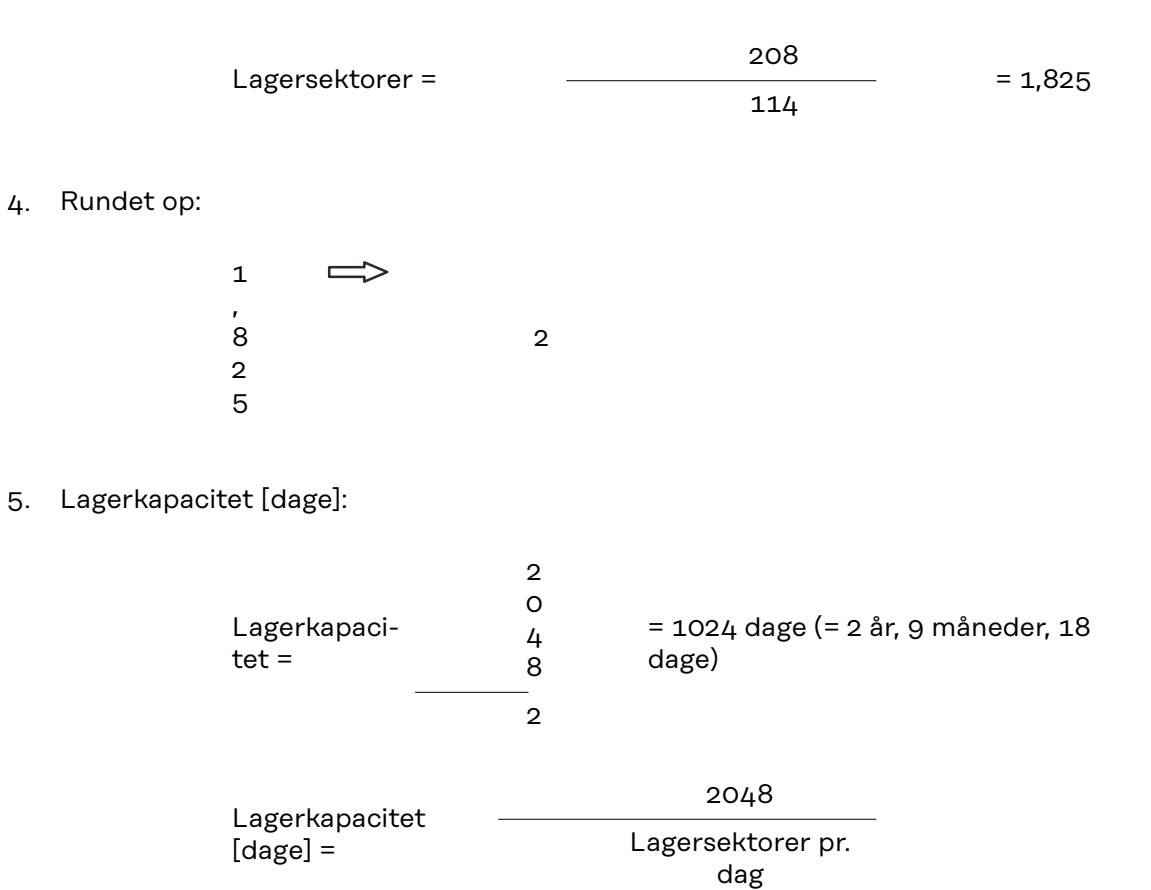

# Indstillinger - Servicemeldinger

| Generelt              | <ul> <li>Servicemeldinger eller fejl fra inverterne, Fronius String Control etc. sendes til<br/>Fronius Datamanager og gemmes. I valgmuligheden Service messages (service-<br/>meldinger) fastsættes, hvordan servicemeldingerne skal kommunikeres videre.</li> <li>Denne kommunikation kan foregå via: <ul> <li>E-mail</li> <li>SMS</li> </ul> </li> </ul> |  |  |  |  |
|-----------------------|----------------------------------------------------------------------------------------------------|--|--|--|--|
|                       | Det er også muligt at få en supplerende vurdering af servicemeldingerne med<br>Fronius Solar.web.                                                                                                    |  |  |  |  |
| Servicemeldin-<br>ger | Servicemeldinger                                                                                                    |  |  |  |  |
|                       | (13) (14)                                                                                                    |  |  |  |  |
|                       | Melding til                                                                                                    |  |  |  |  |
|                       | (1)  E-mail-modtager: test@email.com (2)<br>straks (3)<br>Send testmail (4)<br>straks dagligt kl.                                                                                                    |  |  |  |  |
|                       | (5) □ SMS-modtager: + (6) - (7) - (8)<br>(9) dagligt kL ▼ 0:00 ▼ (10) Send test-SMS (11)                                                                                                    |  |  |  |  |
|                       | Sprog DE (12)                                                                                                    |  |  |  |  |
|                       | <ul> <li>Aktivér melding til e-mail-modtagere</li> <li>for at sende servicemeldingerne til en eller flere e-mail-adresse(r)</li> </ul>                                                                                                    |  |  |  |  |
|                       | (2) Felt til en eller maks. 10 e-mail-adresse(r)<br>adskil flere e-mail-adresser med ' ; '                                                                                                    |  |  |  |  |
|                       | (3) Udvalgsfelt for, om servicemeldingen skal sendes straks pr. e-mail eller på<br>et bestemt tidspunkt                                                                                                    |  |  |  |  |
|                       | (hour (time)).                                                                                                    |  |  |  |  |
|                       | <ul> <li>(4) Kontaktknap Send test e-mail (send test-e-mail)</li> <li>Afsendelse af testmail kan vare flere minutter.</li> </ul>                                                                                                    |  |  |  |  |
|                       | <ul> <li>(5) Aktivér melding til SMS-modtagere</li> <li>for at sende servicemeldingerne som SMS til et telefonnummer</li> </ul>                                                                                                    |  |  |  |  |
|                       | <ul> <li>(6) Felt til indtastning af landets forvalgsnummer</li> <li>f.eks.: +43 = forvalget for Østrig</li> </ul>                                                                                                    |  |  |  |  |
|                       | (7) Felt til indtastning af forvalg                                                                                                    |  |  |  |  |
|                       | (8) Felt til indtastning af telefonnummer                                                                                                    |  |  |  |  |

- (9) Felt til daglig forsendelse
- (10) Udvalgsfelt for klokkeslættet (hour (time)) for, hvornår en servicemelding skal sendes pr. SMS
- (11) Kontaktknap Send test SMS (send test-e-mail) Afsendelse af test-SMS kan vare flere minutter.
- (12) Udvalgsfelt for sproget, servicemeldingen skal sendes på.
- (13) Kontaktknap Apply / Save (anvend / gem)
- (14) Kontaktknap Cancel / Discard entries (afbryd / forkast indtastninger)

### Indstillinger - netværk

**Generelt** I menupunktet Network (netværk) fastsættes det, om forbindelsen til internettet skal foregå via LAN eller via WLAN.

**VIGTIGT!** Hvis IP-adressen skal tildeles statisk, skal der indtastes en gateway og en DNS-servicer ved den udvalgte forbindelsesmodus (internet via WLAN eller LAN).

| Netværk | Netværk interfacer                                                                                                    |              |      |
|---------|----------------------------------------------------------------------------------------------------|--------------|------|
|         |                                                                                                    | $\checkmark$ | ×    |
|         |                                                                                                    | (21)         | (22) |
|         | Internet-interface                                                                                                    | ~ /          | × /  |
|         | (1) • • • • • •                                                                                                    |              |      |
|         | (2) ))                                                                                                    |              |      |
|         | LAN (3) (4)<br>Hent adresse C statisk dynamisk<br>Hostname dm2-ba (5)<br>IP-adresse (6)<br>Subnet-mask 255.255.255.0 (7)<br>Gateway (8)<br>DNS-server (9)                          |              |      |
|         | WLAN                                                                                                    |              |      |
|         | fundne netværker (11) 😋                                                                                                    |              |      |
|         | (10) Home Network<br>Sikret WPA2, Kanal:1<br>local HotSpot<br>Aben, Kanal:1<br>Private Network<br>Aben, Kanal:1<br>My hidden network<br>Gemt, Uden for området<br>Tilføj WLAN (15) |              |      |
|         | (16) (17) (18)                                                                                                    |              |      |
|         |                                                                                                    |              |      |
|         |                                                                                                    |              |      |

- (1) Internet-forbindelse via LAN
- (2) Internet-forbindelse via WLAN

### LAN

| er og       |
|-------------|
| og DNS-ser- |
|             |
| 2           |

- (4) Dynamisk tildeling af IP-adresse Fronius Datamanager henter IP-adressen fra en DHCP-server (DHCP = dynamisk host-konfigurationsprotokol). DHCP-serveren skal være konfigureret, så Fronius Datamanager altid tildeles til den samme IP-adresse. Så ved man altid, hvilken IP-adresse, man skal bruge for at sende til Fronius Datamanager. Hvis DHCP-serveren understøtter funktionen DNS dynamic updates (dynamiske opdateringer), kan der tildeles et navn til Fronius Datamanager i feltet Hostname. Forbindelsen til Fronius Datamanager kan etableres via navnet i stedet for via IP-adressen. f.eks.: Hostname = anlægseksempel, domainnavn = fronius.com Der er adgang til Fronius Datamanager via adressen "sample\_system.fronius.com".
- (5) Felt til indtastning af hostnavn ved dynamisk tildelt IP-adresse
- (6) Felt til indtastning af IP-adresse ved statisk IP-adresse
- (7) Felt til indtastning af subnet-mask ved statisk IP-adresse
- (8) Felt til indtastning af Gateway ved statisk IP-adresse
- (9) Felt til indtastning af DNS-serveren ved statisk IP-adresse

#### WLAN

- (10) Visning af de fundne WLAN-netværker
- (11) Kontaktknap Refresh (genopfrisk) til søgning igen efter disponible WLAN-netværker
- (12) Visning af signalkvaliteten
   en streg = lav signalstyrke
   tre streger = høj signalstyrke
- (13) Netværksstatus
   åben / sikret / gemt (efter tryk på kontaktknappen Setup (opsætning) (16)
- (14) Visning af krypteringen WPA / WPA2 / WEP
- (15) Add WLAN (tilføj WLAN)
   til visning af gemte net
   efter klik åbnes vinduet WLAN connection (WLAN-forbindelse)

| WLAN-forbin  | delse                   |       |
|--------------|-------------------------|-------|
| Netværk:     | (15a) My hidden network |       |
| Sikkerhed:   | WPA1/2 - (15b)          |       |
| Indtast pass | word: •••••             | (15c) |
| Vis password | <b>I:</b> (15d)         |       |
|              | (15e) Gem A             | (15f) |

- (15a) Det gemte WLAN-netværks navn
- (15b) Udvalgsfelt for kryptering af det gemte WLAN-netværk
- (15c) Felt til indtastning af passwordet for det gemte WLAN-netværk
- (15d) Udvalgsfelt, om passwordet skal vises
- (15e) Kontaktknap Save (gem)
- (15f) Kontaktknap Cancel (afbryd)
- (16) Knap Setup (opsætning) til lagring af et udvalgt WLAN-netværk; efter klik på knappen åbnes vinduet 'WLAN connection' (WLAN-forbindelse)

| WLAN-forbindel  | se                 |
|-----------------|--------------------|
| Netværk:        | Home Network (16a) |
| Signalstyrke:   | svagt signal (16b) |
| Sikkerhed:      | wpa2 (16c)         |
| Indtast passwor | rd: ••••••• (16d)  |
| Vis password:   | □ (16e)            |
|                 |                    |
|                 | (16f) Gem Afbryd   |
|                 | (16g)              |

- (16a) Det valgte WLAN-netværks navn
- (16b) Det valgte WLAN-netværks signalstyrke
- (16c) Det valgte WLAN-netværks kryptering
- (16d) Felt til indtastning af passwordet for WLAN-netværket
- (16e) Udvalgsfelt, om passwordet skal vises
- (16f) Kontaktknap Save (gem)
- (16g) Kontaktknap Cancel (afbryd)
- (17) Kontaktknap Remove (fjern) til sletning af et gemt WLAN-netværk
- (18) Kontaktknap Configure IP (konfigurer IP)efter klik på kontaktknappen åbnes vinduet Configure IP (konfigurer IP)

| Konfigurer IP | (3) (4)              |       |
|---------------|----------------------|-------|
| Hent adresse  | C statisk • dynamisk |       |
| Hostname      | dm2-ba (5            | )     |
| IP-adresse    | (6                   | )     |
| Subnet-mask   | 255.255.255.0 (7     | )     |
| Gateway       | (8                   | )     |
| DNS-server    | (9                   | )     |
|               | OK                   | fbryd |
|               | (19)                 | (20)  |

- (19) Kontaktknap OK
- (20) Kontaktknap Cancel (afbryd)
- (21) Knap Apply / Save (anvend / gem)
- (22) Kontaktknap Cancel / Discard entries (afbryd / forkast indtastninger)

### Indstillinger - Energy Manager

Last Editor

Generelt

Via funktionen Lastmanagement kan udgangen I/O 1 bruges, så den kan aktivere en aktor (f.eks. relæ, kontaktor).

En forbruger, der er sluttet til I/O 1, kan dermed styres ved indstilling af et tileller frakoblingspunkt, som er afhængigt af forsyningseffekten.

#### Lastmanagement

|                                                                           |                                                                                                    |                                                                                                    | ~                                                                                                    | (10)                                                                                                    |
|---------------------------------------------------------------------------|----------------------------------------------------------------------------------------------------|----------------------------------------------------------------------------------------------------|----------------------------------------------------------------------------------------------------|----------------------------------------------------------------------------------------------------|
| 1                                                                         | Status: off                                                                                                    |                                                                                                    | (16)                                                                                                    |                                                                                                    |
|                                                                           |                                                                                                    |                                                                                                    |                                                                                                    |                                                                                                    |
| (1) O deaktiveret                                                         |                                                                                                    |                                                                                                    |                                                                                                    |                                                                                                    |
| (2)  på grund af den producerede                                          | effekt                                                                                                    |                                                                                                    |                                                                                                    |                                                                                                    |
| (3) O pr. effektoverskud (ved forsy                                       | ningsgrænse                                                                                                    | er)                                                                                                    |                                                                                                    |                                                                                                    |
|                                                                           | 1.1                                                                                                    | 66                                                                                                    |                                                                                                    |                                                                                                    |
| on:                                                                       | (4)                                                                                                    | 1000 W                                                                                                    |                                                                                                    |                                                                                                    |
| off:                                                                      | (5)                                                                                                    | 500 W                                                                                                    |                                                                                                    |                                                                                                    |
|                                                                           |                                                                                                    |                                                                                                    |                                                                                                    |                                                                                                    |
| <ul> <li>(6) Mindste-driftstid pr.</li> <li>tilkoblingsforløb:</li> </ul> | Minu                                                                                                    | 1 (7)<br>utter                                                                                                    | 1                                                                                                    |                                                                                                    |
| (8) 🗹 Maksimal driftstid pr. dag:                                         | Minu                                                                                                    | 60 (9)<br>utter                                                                                                    | 1                                                                                                    |                                                                                                    |
| driftstid                                                                 |                                                                                                    |                                                                                                    |                                                                                                    |                                                                                                    |
| pr. dag:                                                                  | (11) [<br>Minu                                                                                                    | 10<br>utter                                                                                                    |                                                                                                    |                                                                                                    |
| nået den:                                                                 | (12) 1                                                                                                    | .8 : (                                                                                                    | 00 (13)                                                                                                    |                                                                                                    |
|                                                                           | <ul> <li>(1) O deaktiveret</li> <li>(2) På grund af den producerede</li> <li>(3) pr. effektoverskud (ved forsynon:</li> <li>on:</li> <li>off:</li> <li>(6) Mindste-driftstid pr. tilkoblingsforløb:</li> <li>(8) Maksimal driftstid pr. dag:</li> <li>driftstid</li> <li>pr. dag:</li> <li>nået den:</li> </ul> | <ul> <li>(1) ○ deaktiveret</li> <li>(2) ● på grund af den producerede effekt</li> <li>(3) ○ pr. effektoverskud (ved forsyningsgrænse<br/>on: (4)</li></ul> | <ul> <li>(1) ○ deaktiveret</li> <li>(2) ● på grund af den producerede effekt</li> <li>(3) ○ pr. effektoverskud (ved forsyningsgrænser)</li> <li>on: (4) 1000 W</li> <li>off: (5) 500 W</li> <li>(6) ☑ Mindste-driftstid pr. 1 (7)</li> <li>tilkoblingsforløb: Minutter</li> <li>(8) ☑ Maksimal driftstid pr. dag: 60 (9)</li> <li>Minutter</li> <li>driftstid</li> <li>pr. dag: (11) 10</li> <li>Minutter</li> <li>nået den: (12) 18 : (1)</li> </ul> | <ul> <li>(1) ○ deaktiveret</li> <li>(2) ● på grund af den producerede effekt</li> <li>(3) ○ pr. effektoverskud (ved forsyningsgrænser)</li> <li>on: (4) 1000 W</li> <li>off: (5) 500 W</li> <li>(6) ☑ Mindste-driftstid pr. 1 (7)</li> <li>tilkoblingsforløb: Minutter</li> <li>(8) ☑ Maksimal driftstid pr. dag: 60 (9)</li> <li>Minutter</li> <li>driftstid</li> <li>pr. dag: (11) 10</li> <li>Minutter</li> <li>nået den: (12) 18 : 00 (13)</li> </ul> |

### Styring

- (1) Styring via energimanagement er deaktiveret.
- (2) Styring via energimanagement foregår via den producerede effekt.
- (3) Styring via energimanagement foregår pr. effektoverskud (ved forsyningsgrænser).

Denne mulighed kan kun vælges, hvis der er tilsluttet en tæller. Styringen via energimanagement foregår via effekten, som rent faktisk er sendt til nettet.

### Tærskler

- (4) til: Til indtastning af en aktiv effekt-grænse, fra hvilken udgang I/O 1 aktiveres.
- (5) fra:

Til indtastning af en aktiv effekt-grænse, fra hvilken udgang I/O 1 deaktiveres.

### Driftstider

- (6) Felt til aktivering af minimumdriftstiden pr. tilkoblingsforløb
- (7) Felt til indtastning af en tid for, hvor længe udgangen I/O 1 mindst skal være aktiveret.
- (8) Felt til aktivering af den maksimale driftstid pr. dag
- (9) Felt til indtastning af en maksimumtid for, hvor længe udgangen I/O 1 skal være aktiveret i alt pr. dag (flere tilkoblingsforsøg medregnes).

#### Nominel driftstid

- (10) Felt til aktivering af en nominel driftstid
- (11) Felt til indtastning af en minimumtid for, hvor længe udgangen I/O 1 skal være aktiveret i alt pr. dag (flere tilkoblingsforsøg medregnes).
- (12)Felt til valg af timen, hvis den nominelle driftstid skal nås på et bestemt klokkeslæt.
- (13) Felt til valg af minuttet, hvis den nominelle driftstid skal nås på et bestemt klokkeslæt.
- (14) Knap Apply / Save (anvend / gem)
- (15) Knap Cancel / Discard entries (afbryd / forkast indtastninger)
- (16) Statusvisning

Hvis musepointeren holdes hen over status, vises grundlaget for den aktuelle status.

Hvis by excess power (effektoverskud) er valgt under Control (styring), vises et udvalgsfelt for forsyning (3a) og forbrug (3b) også under Thresholds (tærskler):

|          | (3)      pr. effektoverskud (ved forsyningsgrænser) |                           |    |  |  |  |  |
|----------|-----------------------------------------------------|---------------------------|----|--|--|--|--|
| Tærskler |                                                     |                           |    |  |  |  |  |
|          | on:                                                 | (3a) Reference 🔽 1000 W(4 | .) |  |  |  |  |
|          | off:                                                | (3b) Forsyning 🔽 500 W(5  | )  |  |  |  |  |

(2) =

### **Indstillinger - Push Service**

**Push Service** Ved hjælp af denne funktion kan aktuelle data og log-data eksporteres til en ekstern server i forskellige formater eller med forskellige protokoller.

### Push Service

|                          |                                    |       | $\checkmark$ | $\times$ |
|--------------------------|------------------------------------|-------|--------------|----------|
| + Tilføj (3)             |                                    |       | (1)          | (2)      |
| New FTP Service          | ce 0 (5)                           |       | (4) 5        | Status:  |
| Betegnelse:              | New FTP Service 0                  | ]     |              |          |
| Dataformat:              | Demo Content                       | 💌 pr. | FTP uploa    | d 🔹 (6)  |
| Interval:                | 10 sec 💌 aktiveret 🔽               |       |              |          |
| Server:Port: MyServer:21 |                                    |       |              | (7)      |
| Upload filnavn:          | /anypath/anyfile{DATE}{TIME}.any   |       |              | (7)      |
| Proxy                    |                                    |       |              |          |
| Server:Port:             | Server:Port: http://anyserver:8080 |       |              | (0)      |
| Bruger:                  | Bruger: anyuser                    |       |              | (0)      |
| Password:                |                                    |       |              |          |
| 🗑 Slet (9)               |                                    |       |              |          |

- (1) Knap Apply / Save (anvend / gem)
- (2) Knap Cancel / Discard entries (afbryd / forkast indtastninger)

 Knap Add (tilføj)
 Ved klik på knappen tilføjes et nyt Push Service-job. Det nye job gemmes ved klik på knappen 'Add / Save' (tilføj/gem) (1).

- (4) Status viser den aktuelle status for det pågældende Push Service-job
- (5) Push Service-jobbets viste navn
- (6) Område til indtastning af de generelle data: Betegnelse (Push Service-jobbets navn) Filformat Protokoltype (FTP upload / HTTP POST) Interval Aktiveringsstatus
- (7) Område til indtastning af måldataene: Server Port
Upload filnavn Tilmelding (bruger / password)

- (8) Område til indtastning af proxy-data: Server Port Bruger Password
- (9) Knap Delete (slet)Ved klik på knappen slettes det valgte Push Service-job.

Yderligere informationer til Push Service-funktionen Yderligere informationer til Push Service-funktionen kan findes i følgende betjeningsvejledning:

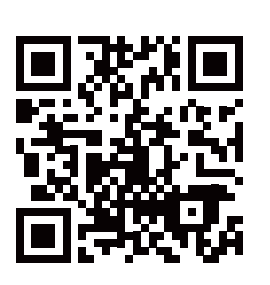

http://www.fronius.com/QR-link/4204102152

42,0410,2152 Fronius Push Service

## **Indstillinger - Modbus**

Generelt

Via Fronius Datamanager's webside kan der foretages indstillinger via web-browseren for Modbus-forbindelsen, som ikke kan kontaktes via Modbus-protokollen.

Yderligere informationer om Modbus-funktionen

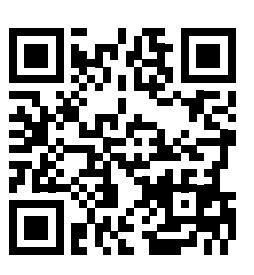

Yderligere informationer om Modbus-funktionen kan findes i den følgende betjeningsvejledning:

http://www.fronius.com/QR-link/4204102049

42,0410,2049 Fronius Datamanager Modbus-forbindelse

#### Dataudlæsning via Modbus

Modbus

(1) (2) Dataudlæsning via Modbus 
off O tcp

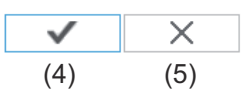

Styrings-prioriteter

|                             | 1 | 2 | 3 |     |
|-----------------------------|---|---|---|-----|
| Rundstyringssignal modtager | 6 | • | 0 | (   |
| Dynamisk effektreducering   | 0 | 6 | 0 | (3) |
| Styring via Modbus          | • | 0 | 6 |     |

#### Dataudlæsning via Modbus

Aktivering af Modbus-serviceydelsen og valg af overførselsprotokollen. Hvis Modbus aktiveres, er der flere indtastningsfelter til rådighed.

#### (1) off (fra)

ingen dataudlæsning via Modbus

(2) **tcp** 

Dataudlæsning via Modbus tcp

| Dataudlæsning via Modbus     | (2)<br>℃ off       |      |
|------------------------------|--------------------|------|
| Modbus Port                  | 502                | (2a) |
| String Control Adress-offset | 101                | (2b) |
| Sunspec Model Type (2c       | ) float C int + SF |      |
| Demo-modus                   | 🗖 (2e)             |      |
| Inverter-styring via Modbus  | ☑ (2f)             |      |

#### (2a) Modbus Port

Nummeret på TCP-porten, som anvendes til Modbus-kommunikationen.

#### (2b) String Control Adress-Offset

Offset-værdi for adresseringen af Fronius String Control pr. Modbus. For yderligere informationer se afsnittet "Modbus apparat-ID til Fronius String Controls".

#### Sunspec Model-type

til valg af datatypen for datamodeller til invertere

#### (2c) float

Visning som flydende kommatal SunSpec Inverter model I111, I112 eller I113

(2d) int+SF

Visning som hele tal med skaleringsfaktorer SunSpec Inverter model I101, I102 eller I103

**VIGTIGT!** Da de forskellige modeller har forskelligt antal registre, ændres registeradresserne for alle efterfølgende modeller også ved skift af datatypen.

#### (2e) Demo Modus

Demo-modus bruges til implementering eller validering af Modbus Master. Den gør det muligt at udlæse inverter- og String Control-data, uden at apparatet er tilsluttet eller aktivt. For alle registre leveres de samme data altid tilbage.

#### (2f) Inverter-styring via Modbus

Hvis denne option er aktiveret, kan inverterne styres via Modbus. Udvalgsfeltet Limit control (begrænset styring) vises. Til inverter-styringen hører følgende funktioner:

- Til / Fra
- Effektreduktion
- Indstilling af en konstant effektfaktor cos Phi
- Indstilling af en konstant reaktiv effekt

#### (3) **Styringsprioriteter**

Styringsprioriteterne fastsætter, hvilken tjeneste der prioriteres ved inverterstyringen.

1 = højeste prioritet, 3 = laveste prioritet

Styringsprioriteterne kan ændres i menupunktet **UC EDITOR (energi- forsyningsvirksomheds-editor)**.

(4) Knap Apply / Save (anvend / gem)

#### (5) Knap Cancel / Discard entries (afbryd / forkast indtastninger)

Begræns styring
 Optionen Limit control (begræns styring) er kun til rådighed ved overførselsprotokollen tcp.
 Den bruges til at forhindre, at uvedkommende udfører inverter-styringskommandoer, da styringen kun er tilladt til bestemte apparater.

Inverter-styring via Modbus

| Begræns styring | $\checkmark$ |   | (1) |
|-----------------|--------------|---|-----|
| IP-adresse      | 10.5.34.1    | × | (2) |

#### (1) Limit control (begræns styring)

Hvis denne option er aktiveret, må kun udvalgte apparater sende styringskommandoer.

#### (2) IP-adresse

For at begrænse inverterstyringen til et eller flere apparater indtastes IP-adresserne for apparaterne, der må sende kommandoer til Fronius Datamanager, i dette felt. Flere poster adskilles med kommaer.

#### Eksempler:

- En IP-adresse: **98.7.65.4** 
  - Styring kun tilladt via IP adresse 98.7.65.4
- Flere IP-adresser: 98.7.65.4,222.44.33.1
  - Styring kun tilladt via IP-adresser 98.7.65.4 og 222.44.33.1
- IP-adresseområde f.eks. fra 98.7.65.1 til 98.7.65.254 (CIDR Notation): **98.7.65.0/24** 
  - Styring kun tilladt via IP-adresser 98.7.65.1 til 98.7.65.254

#### Ændringer gemmes eller forkastes

Gemmer indstillingerne og viser en melding om, at de er gemt korrekt. Hvis menupunktet "Modbus" forlades, uden at der gemmes først, forkastes alle de udførte ændringer.

× Stiller sikkerhedsspørgsmålet, om de udførte ændringer virkelig skal forkastes, og gendanner så de sidst lagrede værdier.

## **Indstillinger - Modbus**

(2)

### Generelt VIGTIGT! Indstillingerne i menupunktet Counter (tæller) må kun foretages af uddannede fagfolk! Til menupunktet Counter (tæller) kræves indtastning af service-passwordet. Tæller Tæller indstillinger $\checkmark$ X (3) (4) Tæller: ingen valgt (1) Klik her for at få diagrammer til tilslutning af tælleren (2)(1) Felt til valg af tæller: - ingen valgt - SO-inverter (kun ved inverterne Fronius Galvo, Fronius Symo, Fronius Primo og Fronius Eco) (2) Link til tæller-diagrammer (3) Knap Apply / Save (anvend / gem) (4) Knap Cancel / Discard entries (afbryd / forkast indtastninger) So-inverter (1)Tæller: S0-inverter 1 Impulser/kWh: 10000 (1c) Tællerposition: © Forsyningspunkt C Forbrugsforgrening (1a) (1b) Klik her for at få diagrammer til tilslutning af tælleren

 (1a) Tællerposition på forsyningspunktet
 Den tilførte effekt og energi måles. Ved hjælp af disse værdier og anlægsdataene beregnes forbruget.
 En SO-tæller skal være konfigureret her, så den forsynede energi måles.

**VIGTIGT!** Ved en SO-tæller på forsyningspunktet vises tællerdataene ikke i Fronius Solar.web. Denne option er kun beregnet til dynamisk effektreducering. Forbrugsværdierne kan bestemmes begrænset ved forsyning til nettet.

(1b) Tællerposition på forbrugsgrenenDen brugte effekt og energi måles direkte. Ved hjælp af disse værdier og

anlægsdataene beregnes den tilførte effekt og energi. En S0-tæller skal konfigureres her, for at den brugte energi tælles.

#### (1c) Felt til indtastning af impulserne pr. kWh

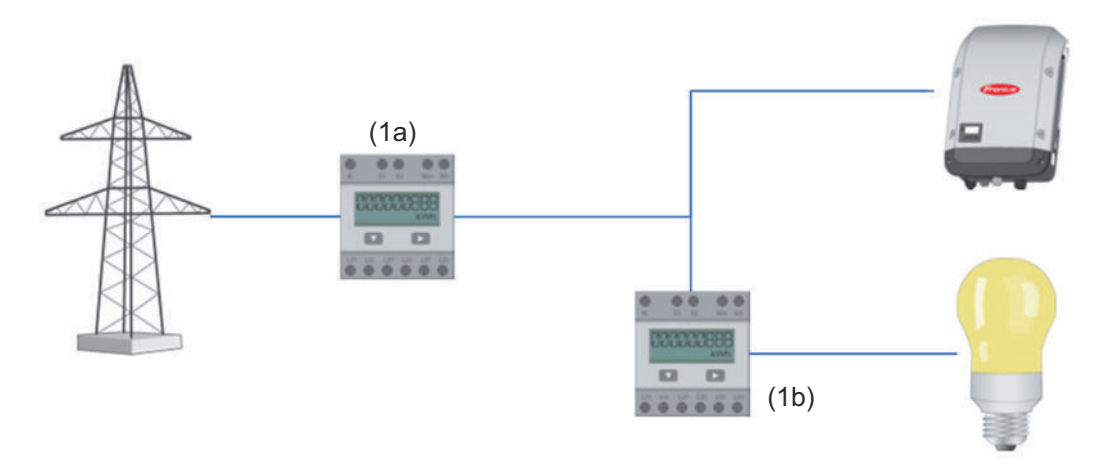

En tæller til registrering af egetforbruget pr. S0 kan tilsluttes direkte til inverteren (kun ved Fronius Galvo, Fronius Symo, Fronius Primo og Fronius Eco).

**VIGTIGT!** En SO-tæller sluttes til inverterens multifunktions-strøminterface, der kan kobles. Tilslutning af en SO-måler til inverteren kan kræve opdatering af inverter-firmwaren.

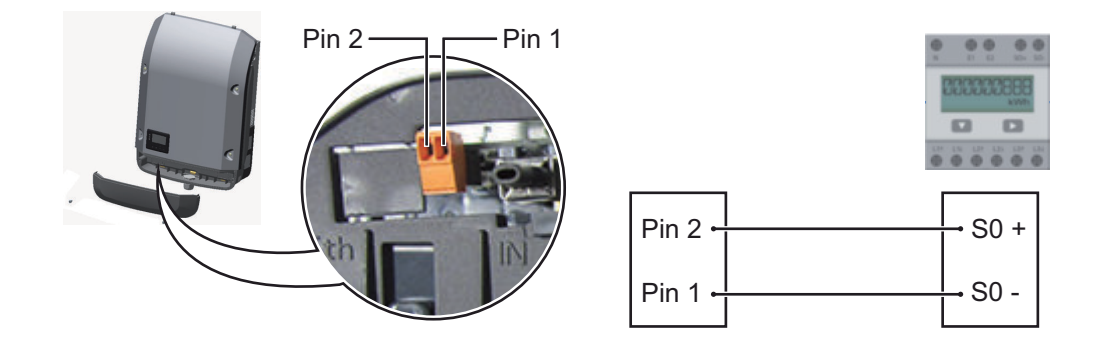

Krav til SO-måleren:

- skal være i overensstemmelse med normen IEC62053-31 Class B
- maks. spænding 15 V DC
- maks. strøm ved ON 15 mA
- min. strøm ved ON 2 mA
- maks. strøm ved OFF 0,15 mA

Anbefalet maks. impulsrate for SO-tælleren:

| Solcelleeffekt kWp [kW] | maks. impulsrate pr. kWp |
|-------------------------|--------------------------|
| 30                      | 1000                     |
| 20                      | 2000                     |
| 10                      | 5000                     |
| ≤ 5,5                   | 10000                    |

## Indstillinger - energiforsyningsvirksomheds-editor

#### Generelt

I menupunktet "Energiforsynings virksomheds-editor" foretages alle relevante indstillinger for energiforsyningsvirksomheden. Der kan indstilles en begrænsning af den aktive effekt i % og/eller en effektfaktor-begrænsning.

**VIGTIGT!** Indstillingerne i menupunktet "Energiforsynings virksomheds-editor" må kun foretages af uddannede fagfolk!

Til menupunktet Energiforsynings virksomheds-editor kræves indtastning af service-passwordet.

Energiforsyningsvirksomheds-editor DATAMANAGER, den Montag, 23. Juni 2014, 12:15:04

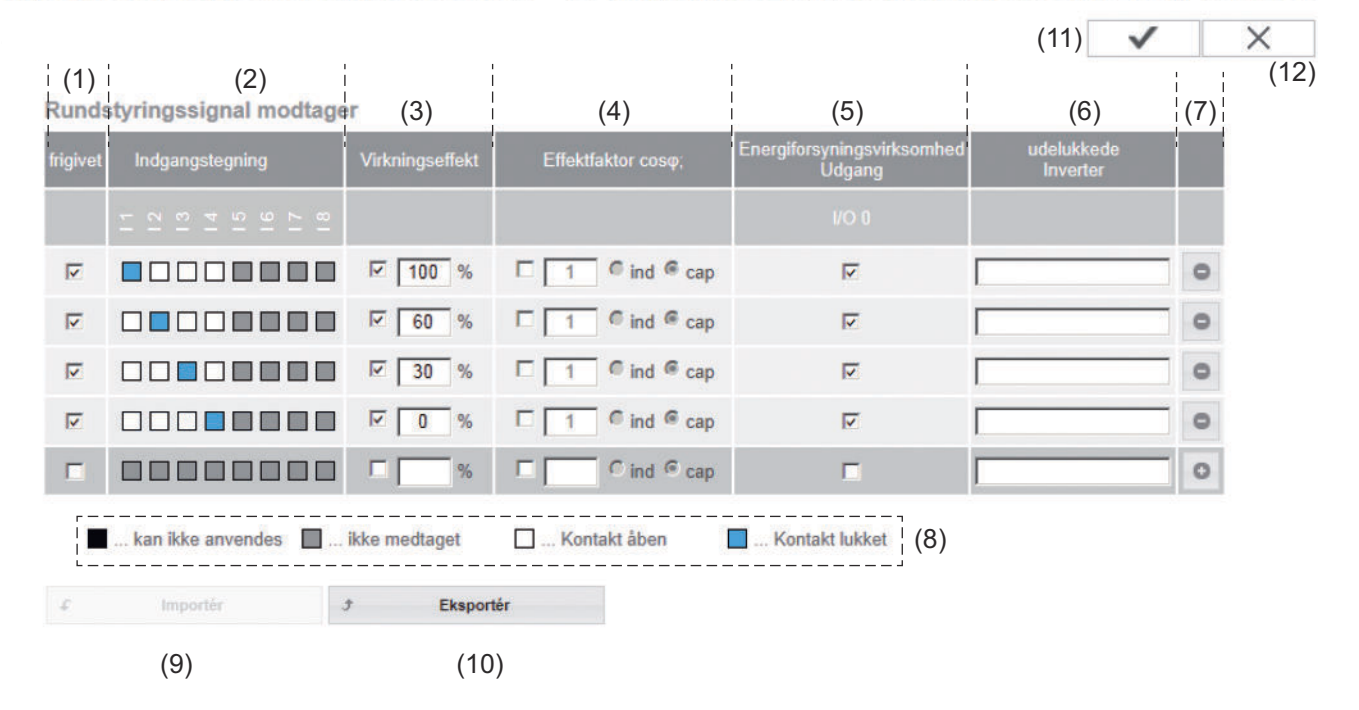

Udbyder af fordelingsnet-editor - standardindstilling med 100 %, 60 %, 30 % og 0 % aktiv effekt Indstillingerne kan ændres efter ønske.

- (1) Aktivering af reglen
- Indgangsmønster (de enkelte I/Oers belægning)
   klik 1 x = hvid
   klik 2 x = blå
   klik 3 x = grå

Den virtuelle IO-tildeling iht. afsnittet "Indstillinger - IO-tildeling" vises. Ved ældre software-versioner kan visningen afvige.

| (3) | Aktivér først den aktive effekt                     |
|-----|-----------------------------------------------------|
|     | , og indtast derefter den ønskede aktive effekt i % |

(4) Aktivér først effektfaktoren cos phi, indtast derefter den ønskede effektfaktor, og vælg derefter ind eller cap

ind = induktiv cap = kapacitiv

- Udbyder af fordelingsnet-udgang (returmeldings-udgang)
   Når reglen er aktiveret, aktiveres udgangen I/O 0 (f.eks. til drift af en signalanordning)
- (6) Udelukkede invertere Indtast numrene på inverterne, der skal udelukkes fra reguleringen. Adskil med komma, hvis der er flere invertere.
- (7) Slet / tilføj en regel
  - + = tilføj en ny regel
    - = slet den aktuelt valgte regel
- (8) Forklaring til farveanvendelsen
- (9) Klik på kontaktknappen Import (importér) for at importere regler i formatet \*.fpc

Kontaktknappens funktion Import er afhængig af den anvendte browser, f.eks. understøtter Firefox og Google Chrome funktionen.

- (10) Klik på kontaktknappen Export (eksportér) for at gemme reglerne separat i formatet \*.fpc
- (11) Knap Apply / Save (anvend / gem)
- (12) Knap Cancel / Discard entries (afbryd / forkast indtastninger)

Ved hjælp af web-browserens udskriftsfunktion kan indstillingerne i menupunktet UC editor (udbyder af fordelingsnet-editor) udskrives som PDF-dokument (f.eks. som opstartsprotokol).

Tilslutningseksempel

- (1) Interfaceenheds-signalmodtager med 3 relæer, til begrænsning af aktiv effekt
- (2) Interfaceenheds-signalmodtager med 3 relæer, til begrænsning af effektfaktoren
- (3) I/Oer på Fronius Datamanager
- (4) Forbruger (f.eks. signallampe, signal-relæ)

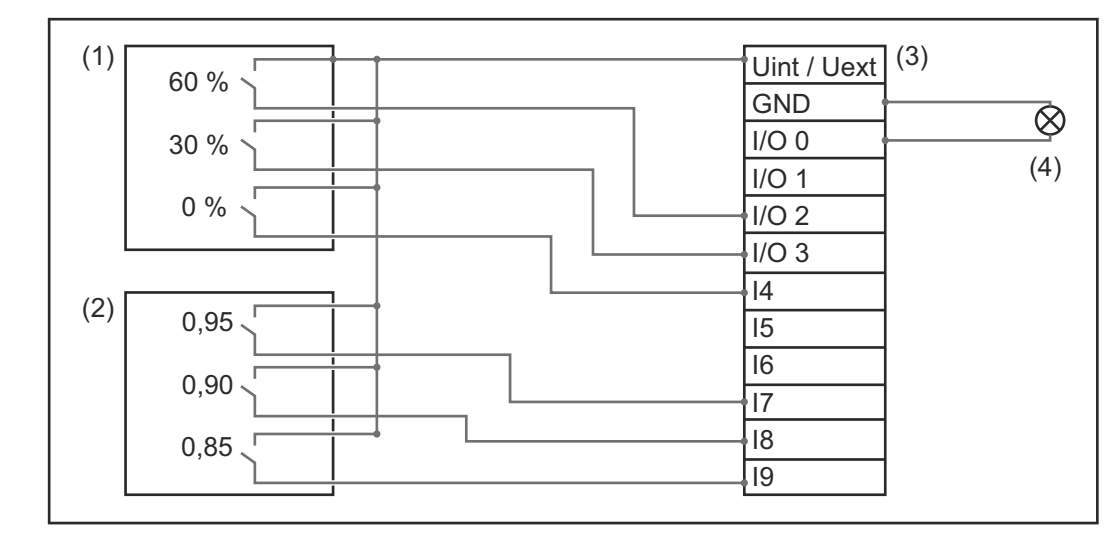

Interfaceenheds-signalmodtagerne og 'Fronius Datamanager's' stik er forbundet med hinanden ved hjælp af et 4-polet kabel i henhold til tilslutningsskemaet. Til afstande over 10 m mellem 'Fronius Datamanager' og interfaceenheds-signalmodtageren anbefales et afskærmet kabel.

Indstillinger i Udbyder af fordelingsnet-editoren:

| frigivet                                           | Indgangstegning                        | Virkningseffekt | Effektfaktor cosø                     | Energiforsyningsvirksomhed<br>Udgang | udelukkede<br>Vekselretter |   |
|----------------------------------------------------|----------------------------------------|-----------------|---------------------------------------|--------------------------------------|----------------------------|---|
|                                                    | (0 0 0 0 0 0 0 0 0 0 0 0 0 0 0 0 0 0 0 |                 |                                       |                                      |                            |   |
|                                                    |                                        | 60 %            | □ 1 • ind • cap                       | <b>S</b> (                           |                            | 0 |
| <b>Ø</b> (1                                        |                                        | 30 %            | □ 1 <sup>©</sup> ind <sup>©</sup> cap | <b>S</b> (                           |                            | 0 |
|                                                    |                                        | <b>Ø</b> 0 %    | □ 1 <sup>©</sup> ind <sup>©</sup> cap | <b>S</b> (                           |                            | 0 |
|                                                    |                                        | □ 100 %         | 0.95 C ind  cap                       | <b>S</b> (                           |                            |   |
| <b>Ø</b> (2                                        |                                        | □ 100 %         | <b>⊘</b> 0.9 C ind <b>●</b> cap       | <b>I</b>                             |                            |   |
|                                                    |                                        | □ 100 %         | Ø 0.85 C ind ● cap                    | <b>S</b> (                           | 2                          | 0 |
|                                                    |                                        | <b></b> %       | C ind C cap                           |                                      |                            | 0 |
| 🖉 kan ikke anvendes 🔄 ikke medtaget 🔄 Kontakt åben |                                        |                 |                                       |                                      |                            |   |

UC Editor - Dynamisk effektreducering Energiforsyningsvirksomheden eller netudbyderen kan foreskrive forsyningsbegrænsninger for inverterne (f.eks. maks. 70 % af kWp eller maks. 5 kW). Den dynamiske effektreducering medregner egetforbruget i husholdningen, før inverterens effekt reduceres:

- Der kan indstilles en individuel grænse.
- En tæller til registrering af egetforbruget pr. SO kan tilsluttes direkte til inverteren (kun ved Fronius Galvo, Fronius Symo, Fronius Primo og Fronius Eco).

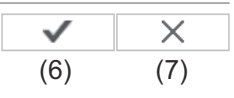

Dynamisk effektreducering (1) (2) Effektlimit: O ingen limit © Limit for hele anlægget samlet DC-anlægseffekt: 1000 Wp (3) maks. netforsyningseffekt: 100 % (5)

#### Effektgrænse

Mulighed for at definere den maksimale udgangseffekt for solcelleanlægget.

- Ingen grænse
   Solcelleanlægget omdanner den samlede disponible solcelleenergi for at sende den til nettet.
- Dynamisk effektreduktionsgrænse for hele anlægget
   Hele solcelleanlægget begrænses til en fast effektgrænse.
- (3) Felt til indtastning af hele DC-anlægseffekten i Wp
   Denne værdi bruges som forbrug til reguleringen og ellers i tilfælde af fejl (f.eks. ved afbrydelse af tælleren).
- (4) Felt til indtastning af den maks. effekt i W eller %

Hvis der ikke er valgt en tæller under menupunktet counter (tæller): maks. produceret energi for hele anlægget

hvis der er valgt SO-inverter i menupunktet counter (tæller): maks. netforsyningseffekt

- (5) Udvalgsfelt % eller W
- (6) Knap Apply / Save (anvend / gem)
- (7) Knap Cancel / Discard entries (afbryd / forkast indtastninger)

|                      |     |   |   | $\checkmark$ | ×   |
|----------------------|-----|---|---|--------------|-----|
|                      |     |   | L | (4)          | (5) |
| Styrings-prioriteter |     |   |   |              |     |
|                      | 1 2 | 3 |   |              |     |

|                             |   | 2 | <u> </u>     |
|-----------------------------|---|---|--------------|
| Rundstyringssignal modtager | • | o | <b>o</b> (1) |
| Dynamisk effektreducering   | o | • | <u>o</u> (2) |
| Styring via Modbus          | O | 0 | (3)          |

- (1) Til indstilling af styringsprioriteterne til fjernovervågningssignal modtager
- (2) Til indstilling af styringsprioriteterne til den dynamiske effektreducering
- (3) Til indstilling af styringsprioriteterne til styring via Modbus
- (4) Knap Apply / Save (anvend / gem)
- (5) Kontaktknap Cancel / Discard entries (afbryd / forkast indtastninger)

# Tillæg

## Tekniske data

#### Tekniske data

| Lagringskapacitet                                                                                               | 16 MByte                                                                                            |
|----------------------------------------------------------------------------------------------------|----------------------------------------------------------------------------------------------------|
| Forsyningsspænding                                                                                              | Forsyning via inverteren                                                                            |
| Energiforbrug                                                                                                   | normalt 1,4 W (uden WLAN)<br>normalt 2,2 W (med WLAN)                                               |
| Mål                                                                                                    | 132 x 103 x 22 mm<br>5.2 x 4.1 x 0.9 in.                                                            |
| Ethernet (LAN)                                                                                                  | RJ 45, 100 MBit                                                                                     |
| WLAN                                                                                                    | IEEE 802.11b/g Client                                                                               |
| RS 485 (Fronius Solar Net)                                                                                      | RJ 45                                                                                               |
| Omgivelsestemperatur                                                                                            | -20 - +65 ° C<br>-4 - +149 °F                                                                       |
| i forbindelse med Fronius Symo<br>20.0-3-M                                                                      | -40 - +60° C<br>-40 - +140 °F                                                                       |
| Solar Net-effekt                                                                                                | ca. 3 W<br>maks. 3 DATCOM-komponenter *                                                             |
| I/O tilslutnings-specifikationer                                                                                |                                                                                                    |
| Spændingsniveau digitale indgange                                                                               | low = min. 0 V - maks. 1,8 V<br>high = min. 3 V - maks. 30 V                                        |
| Indgangsstrøm digitale indgange                                                                                 | Afhængigt af indgangsspændingen;<br>Indgangsmodstand = 46 kOhm                                      |
| Koblingsevne digitale udgange ved for-<br>syning med Datamanager-stikkort                                       | 3,2 W, 10,7 V<br>som sum for alle 4 digitale udgange<br>(fratrukket andre Solar Net-deltage-<br>re) |
| Koblingsevne digitale udgange ved for-<br>syning via en ekstern strømforsyning<br>med min. 10,7 - maks. 24 V DC | 1 A, 10,7 - 24 V DC<br>(afhængigt af ekstern netdel)<br>pr. digital udgang                          |
| Maks. omstillelig energi digitale ud-<br>gange                                                                  | 76 mJ<br>(pr. udgang)                                                                               |

 Ved tilstrækkelig strømforsyning i Fronius Solar Net lyser den grønne LED på hver DATCOM-komponent.

Hvis den grønne LED ikke lyser, skal der sættes en strømforsyning, som leveres af Fronius, i DATCOM-komponenternes 12 V-strømforsyningstilslutning.

Kontrollér kabel- og stikforbindelserne.

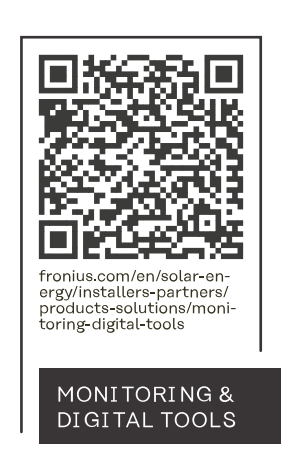

#### Fronius International GmbH

Froniusstraße 1 4643 Pettenbach Austria contact@fronius.com www.fronius.com

At <u>www.fronius.com/contact</u> you will find the contact details of all Fronius subsidiaries and Sales & Service Partners.